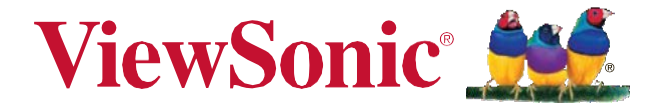

## PX727-4K/PX747-4K DLP projektor Felhasználói kézikönyv

FONTOS: Kérjük, olvassa el ezt a felhasználói kézikönyvet, hogy fontos információkat kapjon a termék biztonságos telepítésével és használatával kapcsolatban, valamint a termék jövőbeli szervizelés céljából tötténő regisztrálásáról. A jelen kézikönyvben a ViewSonic Corporation vállalat korlátozott felelősségére vonatkozó jótállási információk leírása található, amely szerepel weboldalunkon is a <u>www.viewsonic.com/eu</u> címen angol nyelven és további. A berendezés beüzemelése előtt kövesse a kézikönyv utasításait!

Modellszám: VS17154/VS17290

## Megfelelőségi nyilatkozat

#### FCC nyilatkozat

Ez a készülék megfelel az FCC szabályok 15. részének. A működésre a következő két feltétel vonatkozik: (1) ez a készülék nem okozhat káros interferenciát, és (2) ennek a készüléknek fogadnia kell minden fogadott interferenciát, beleértve azokat is, amelyek nem kívánt működést okozhatnak. A készüléket bevizsgálták, és a vizsgálat alapján megállapították, hogy megfelel az FCC szabályzat 15. részében előírt, "B" osztályba sorolt digitális készülékekre vonatkozó határértékeknek. A határértékek célja, hogy lakókörnyezeti használat esetén ésszerű védelmet nyújtson a káros interferencia ellen. Ez a készülék rádiófrekvenciás energiát hoz létre, használ és sugározhat, és ha nem az utasításoknak megfelelően üzemelik be és használják, úgy káros interferenciát okozhat a rádiókommunikációban. Ugyanakkor, nincs garancia arra, hogy egy adott konfigurációban nem lép fel interferencia. Amennyiben a készülék káros interferenciát okoz a rádió- és televízióvételben (ezt a készülék ki- és bekapcsolásával lehet megállapítani), akkor azt javasoljuk, hogy tegyen meg egy vagy több intézkedést az alábbiak közül az interferencia megszüntetéséhez:

- Forgassa el vagy helyezze át a vevőantennát.
- Növelje meg a berendezés és a vevőkészülék közötti távolságot.
- A berendezést olyan aljzathoz csatlakoztassa, amely a vevőkészülék áramkörétől eltérő áramkörhöz csatlakozik.
- · Kérjen tanácsot a forgalmazótól vagy egy tapasztalt rádió-/TV-szerelőtől.

**Figyelmeztetés:** Az olyan változtatások vagy módosítások, amelyek nem a megfelelésért felelő fél kifejezett jóváhagyásával történtek, érvényteleníthetik a felhasználó jogosultságát a berendezés üzemeltetésére.

#### Kanadára vonatkozóan

CAN ICES-3 (B)/NMB-3(B)

#### CE megfelelőség az EU országaira vonatkozóan

A készülék megfelel a 2014/30/EU és a Kisfeszültségű 2014/35/EU irányelveknek.

#### Az alábbi információ kizárólag az EU tagországok állampolgárainak szól:

A piktogram szerint a termékre vonatkozik az elektromos és elektronikus berendezések hulladékairól szóló irányelv - 2012/19/EU (WEEE).

A piktogramnak megfelelően NEM szabad szokásos háztartási hulladékként megsemmisíteni sem a terméket, sem a vele használt elemeket vagy akkumulátorokat. E helyett a nyilvánosan elérhető újrahasznosítható hulladék gyűjtőhelyen kell átadni.

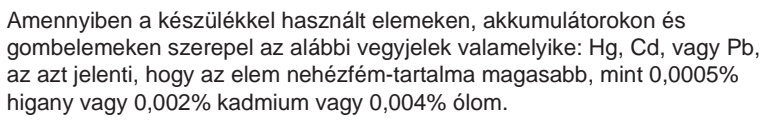

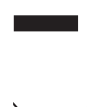

## Fontos biztonsági utasítások

- 1. Olvassa el a jelen utasításokat.
- 2. Tartsa be a jelen utasításokat.
- 3. Vegye figyelembe az összes figyelmeztetést.
- 4. Kövesse az összes utasítást.
- 5. Ne használja a készüléket víz közelében.
- 6. Puha, száraz ronggyal tisztítsa.
- 7. Ne takarja el a szellőzőnyílásokat. A készüléket a gyártó utasításainak megfelelően telepítse.
- 8. Ne telepítse hőforrások, például radiátorok, hőmelegítők, kályhák, vagy más, hőt termelő készülékek (beleértve az erősítőket is) közelébe.
- 9. Ne sértse meg a polarizált vagy földelt csatlakozó biztonsági részeit. A polarizált dugónak két tüskéje van, az egyik szélesebb, mint a másik. Egy földelő típusú csatlakozónak két tüskéje és egy harmadik földelő csatlakozója van. A széles tüske és a harmadik fémrész az Ön biztonsága érdekében vannak a dugón. Ha a mellékelt dugó nem passzol a konnektorba, forduljon villanyszerelőhöz az elavult aljzat cseréje érdekében.
- 10. Védje a tápkábelt, hogy ne léphessen rá valaki, és ne szoruljon be, különösen a csatlakozóknál. Győződjön meg róla, hogy a hálózati csatlakozó a készülék közelében helyezkedik el, hogy könnyen elérhető legyen.
- 11. Csak a gyártó által meghatározott tartozékokat használjon.
- 12. Csak a gyártó által meghatározott, vagy a készülékkel együtt értékesített tartóval, állvánnyal, konzollal vagy asztallal használja. Mozgatható állvány használata esetén körültekintően járjon el az állvány és a készülék kombinációjának mozgatásakor, hogy elkerülje a felborulás okozta sérüléseket.
- 13. Húzza ki a készüléket a hálózatból, ha hosszabb ideig nem használja.
- 14. Minden szervizeléshez forduljon képzett szervizszemélyzethez. Karbantartás szükséges, ha a készüléket bármilyen módon megrongálták, például: ha a tápkábel vagy a csatlakozó megsérült, ha folyadék ömlött rá, vagy tárgyak estek a készülékre, ha a készüléket eső vagy nedvesség érte, vagy ha a készülék nem működik megfelelően, vagy leesett.

## RoHS2 megfelelőségi nyilatkozat

Ezt a terméket az egyes veszélyes anyagok elektromos és elektronikus berendezésekben való használatának korlátozásáról szóló 2011/65/EU Európai Parlamenti és Tanácsi irányelvnek (RoHS2) megfelelően tervezték és gyártották, és megfelel A TAC európai bizottság (Technical Adaptation Committee) által az alábbiakban megadott maximális koncentrációs értékeknek:

| Anyag                               | Meghatározott maximális<br>koncentráció | Tényleges koncentráció |
|-------------------------------------|-----------------------------------------|------------------------|
| Ólom (Pb)                           | 0,1%                                    | < 0,1%                 |
| Higany (Hg)                         | 0,1%                                    | < 0,1%                 |
| Kadmium (Cd)                        | 0,01%                                   | < 0,01%                |
| Hat vegyértékű króm (Cr6+)          | 0,1%                                    | < 0,1%                 |
| Polibrómozott bifenilek (PBB)       | 0,1%                                    | < 0,1%                 |
| Polibrómozott difenil-éterek (PBDE) | 0,1%                                    | < 0,1%                 |

Néhány, a fent említett termékkomponens az RoHS2 irányelv III. melléklete szerint mentesül (lásd alább):

Példák a mentesített komponensekre:

- 1. Higany hideg katód fénycsövekben és külső elektród fénycsövekben (CCFL és EEFL) speciális célokra szolgáló lámpák esetén (lámpánként):
  - (1) Rövid hossz (≦ 500 mm): lámpánként legfeljebb 3,5 mg.
  - (2) Közepes hossz (> 500 mm és  $\leq$  1500 mm): lámpánként legfeljebb 5 mg.
  - (3) Hosszú (> 1500 mm): lámpánként legfeljebb 13 mg.
- 2. Ólom katódsugárcsövek üvegében.
- 3. Ólom fénycsövek üvegében legfeljebb 0,2 tömegszázalék.
- 4. Ólom ötvözőelemként alumíniumban, legfeljebb 0,4 tömegszázalék ólmot tartalmazhat.
- 5. Legfeljebb 4 tömeg% ólmot tartalmazó rézötvözet.
- 6. Ólom magas olvadáspontú forrasztókban (például ólomalapú ötvözetek, amelyek legalább 85 tömegszázalék ólmot tartalmaznak).
- Az ólmot üvegben vagy kerámiában tartalmazó elektromos és elektronikus alkatrészek, a kondenzátorokban nem dielektromos kerámiák, pl. piezoelektronikai eszközök, vagy üveg vagy kerámia mátrix vegyületekben.

## Szerzői jogi információk

Copyright © ViewSonic® Corporation, 2018. Minden jog fenntartva. A Macintosh és a Power Macintosh az Apple Inc. bejegyzett védjegyei.

A Microsoft, a Windows, a Windows NT és a Windows logó a Microsoft Corporation bejegyzett védjegye az Egyesült Államokban és más országokban.

A ViewSonic, a három madár logó, az OnView, a ViewMatch és a ViewMeter a ViewSonic Corporation bejegyzett védjegyei.

A VESA a Video Electronics Standards Association bejegyzett védjegye. A DPMS és a DDC a VESA védjegyei.

A PS/2, a VGA és az XGA az International Business Machines Corporation bejegyzett védjegyei.

Jogi nyilatkozat: A ViewSonic Corporation nem vállal felelősséget az itt található technikai vagy szerkesztési hibákért vagy mulasztásokért; sem az eszköz felszereléséből, sem az eszköz teljesítményéből vagy használatából eredő véletlen vagy következményes károkért.

A folyamatos termékfejleszthetőség érdekében a ViewSonic Corporation fenntartja a jogot, hogy a termék specifikációit előzetes értesítés nélkül megváltoztassa. A dokumentumban szereplő információk előzetes értesítés nélkül változhatnak. A dokumentum egyetlen részét sem lehet másolni, sokszorosítani vagy továbbítani semmilyen módon, semmilyen célra, a ViewSonic Corporation előzetes írásbeli engedélye nélkül.

### Termékregisztráció

Az esetleges jövőbeni termékigények kielégítése érdekében, és ha további termékinformációkat szeretne kapni, amint azok elérhetővé válnak, látogassa meg a régiójának megfelelő ViewSonic webhelyet, és regisztrálja termékét online.

A termék regisztrációja készíti fel Önt a legjobban a jövőbeni ügyfélszolgálati megkeresésekre. Kérjük, nyomtassa ki ezt a felhasználói útmutatót, és töltse ki az információkat "A nyilvántartási adatok" részben. További információkért olvassa el a kézikönyv "Ügyfélszolgálat" szakaszát.

|                   | Nyilvántartási adatok:                    |
|-------------------|-------------------------------------------|
| Terméknév:        | PX727-4K/PX747-4K                         |
|                   | ViewSonic DLP projektor                   |
| Modell száma:     | VS17154/VS17290                           |
| Dokumentum száma: | PX727-4K/PX747-4K_UG_ENG Rev. 1C 08-14-18 |
| Szériaszám:       |                                           |
| Vásárlás dátuma:  |                                           |

#### A termék ártalmatlanítása a termék élettartama végén

A termék lámpája higanyt tartalmaz, amely veszélyes lehet Önre és a környezetre. Kérjük, hogy a helyi, állami vagy szövetségi törvényeknek megfelelően használja és ártalmatlanítsa.

A ViewSonic tiszteletben tartja a környezetet, és elkötelezett a környezetbarát munkavégzés mellett. Köszönjük, hogy részesei vagyunk az Okosabb, Zöldebb Számítástechnikának. Kérjük, látogasson el a ViewSonic webhelyére további információkért.

USA és Kanada: http://www.viewsonic.com/company/green/recycle-program/ Európa: http://www.viewsoniceurope.com/eu/support/call-desk/ Tajvan: https://recycle.epa.gov.tw/

# Tartalomjegyzék

## Fontos biztonsági utasítások

# 2

# Bemutatás.....5

| Projektor tulajdonságai | 5 |
|-------------------------|---|
| Csomag tartalma         | 5 |
| Vezérlés és funkciók    | 6 |

### Projektor elhelyezése .....11

| Hely megválasztása | 11 |
|--------------------|----|
| Projekció méretei  | 12 |

# Csatlakoztatás .....14

| Számítógép vagy monitor<br>csatlakoztatása | 15 |
|--------------------------------------------|----|
| Videóforrás-eszközök<br>csatlakoztatása    | 15 |

# Üzemeltetés .....16

| 6  |
|----|
| 7  |
| 8  |
| 20 |
| 20 |
| 21 |
| 22 |
| 26 |
| 26 |
|    |

## Magasan fekvő környezetben való A CEC funkció használata 27 Hang beállítása ......27 Projektor kikapcsolása ......28 Karbantartás......37 Hibakezelés ..... 40 Specifikációk ...... 41 Méretek ...... 41 Plafonra szerelés 41 RS232 parancstábla......43 Időzítés tábla..... 49 Projektorspecifikációk ......51

## Szerzői jogi információk...52

# Fontos biztonsági utasítások

A projektort úgy tervezték és tesztelték, hogy megfeleljen az informatikai berendezések biztonságára vonatkozó legújabb szabványoknak. A termék biztonságos használatának biztosítása érdekében azonban fontos, hogy kövesse a kézikönyvben említett és a terméken feltüntetett utasításokat.

## Biztonsági utasítások

- 1. Kérjük, olvassa el ezt a kézikönyvet, mielőtt használatba veszi a projektort. Tegye el későbbi felhasználás céljából.
- Működés közben ne nézzen egyenesen a projektor lencséjébe. Az intenzív fénysugár károsíthatja a szemét.
- 3. Szervizelés ügyében forduljon szakképzett szervizszemélyzethez.
- 4. Mindig nyissa ki az objektív reteszét, vagy vegye le az objektív sapkáját, amikor a projektor lámpája világít.
- 5. Egyes országokban a hálózati feszültség NEM stabil. Ezt a projektort úgy tervezték, hogy biztonságosan működjön 100–240 V váltakozó feszültségen, de meghibásodhat, ha áramkimaradás vagy ± 10 V túlfeszültség lép fel. Azokon a területeken, ahol a hálózati feszültség ingadozhat vagy megszakadhat, ajánlatos a projektort egy áramstabilizátoron, túlfeszültség-védőn vagy szünetmentes tápegységen (UPS) keresztül csatlakoztatni.
- 6. Ne zárja le a vetítő lencsét tárgyakkal, amikor a projektor működik, mert ez a tárgyak felmelegedését és deformálódását, vagy akár tüzet is okozhat. A lámpa ideiglenes kikapcsolásához nyomja meg a BLANK gombot a projektoron vagy a távirányítón.
- 7. Működés közben a lámpa rendkívül forróvá válik. Hagyja a projektort körülbelül 45 percig hűlni, mielőtt kicseréli a lámpaegységet.
- 8. Ne működtesse a lámpákat a névleges élettartamon túl. A névleges élettartamot meghaladóan működtetett lámpák ritka esetekben meghibásodást okozhatnak.
- Soha ne cserélje ki a lámpaegységet vagy annak bármely elektronikus alkatrészét, ha a projektor nincs kihúzva a konnektorból.
- 10. Ne helyezze a terméket instabil kerekes állványra, más állványra vagy asztalra. A termék leeshet, súlyos kár eshet benne.
- Ne próbálja szétszerelni ezt a projektort. Belül veszélyes magas feszültségek vannak, amelyek halált okozhatnak, ha Ön feszültség alatt álló alkatrészekkel érintkezik.

Soha semmilyen körülmények között ne szedje le vagy távolítsa el a burkolat elemeit. A szervizelést csak megfelelően szakképzett személyzettel végeztesse.

- 12. Ne helyezze a projektort az alábbi környezetek egyikébe sem:
  - Rosszul szellőző vagy zárt tér. Hagyjon legalább 50 cm távolságot a falaktól, hogy a levegő szabadon áramolhasson a projektor körül.
  - Olyan helyek, ahol a hőmérséklet túl magasra emelkedhet, például egy autó belseje felhúzott ablakokkal.
  - Olyan helyek, ahol a túl magas a páratartalom, por vagy cigarettafüst szennyezheti az optikai alkatrészeket, lerövidítve a projektor élettartamát és elsötétítve a képet.
  - Tűzjelzők közelében lévő helyek
  - 40°C / 104°F feletti környezeti hőmérsékletű helyek
  - Olyan helyek, ahol a tenger feletti magasság meghaladja a 3000 m-t (10 000 láb).

- 13. Ne zárja el a szellőzőnyílásokat. Ha a szellőzőnyílások komolyan sérülnek, a projektor belsejében lévő túlmelegedés tüzet okozhat.
  - Ne helyezze a projektort takaróra, ágyneműre vagy más puha felületre.
  - Ne takarja le a projektort textildarabbal vagy más tárgyakkal.
  - Ne helyezzen gyúlékony anyagokat a projektor közelébe.
- Működés közben mindig vízszintes, sima felületre helyezze a projektort.
   Ne használja, ha balra-jobbra 10 foknál nagyobb szögben döntött állapotban van, és akkor sem, ha az eleje van a hátuljához képest 15 foknál nagyobb szögben megdöntve. Ha a projektort nem teljesen vízszintes felületen használja, az a lámpa meghibásodását vagy károsodását okozhatja.
- 15. Ne állítsa a projektort függőlegesen a hátsó részére. Ez a projektor leesését vagy felborulását okozhatja, ami sérülést okozhat vagy károsíthatja a projektort.
- 16. Ne lépjen a projektorra, és ne helyezzen rá tárgyakat. A projektor valószínű fizikai károsodása mellett ez balesetet és esetleges sérülést okozhat.
- 17. Ne tegyen folyadékot a projektor közelébe vagy a projektorra. A projektorba ömlött folyadéktól az eszköz meghibásodhat. Ha a projektor nedves lesz, húzza ki a konnektorból, és hívja a helyi szervizközpontot a projektor szervizeléséhez.
- 18. Ez a termék fordított képeket is képes megjeleníteni, ami fontos a mennyezetre való felszerelés esetén.

#### A projektor felszereléséhez csak kifejezetten erre a célra való mennyezeti rögzítőkészletet használjon, és ellenőrizze, hogy megfelelően van-e felszerelve.

- 19. Amikor a projektor működik, a szellőzőrácsból némi felforrósodott levegőt és szagot érzékelhet. Ez normális jelenség, és nem termékhiba.
- 20. Ne használja a biztonsági panelt szállításhoz vagy telepítéshez. Kereskedelemben kapható lopásgátló kábellel kell használni.
- 21. VIGYÁZAT

A termékből esetlegesen veszélyes optikai sugárzás távozhat. Ne nézzen bele közvetlenül a bekapcsolt lámpába. Káros lehet a szemre. 2. kockázati csoport. Mint minden erős fényforrás esetén, ne nézzen bele közvetlenül a fénybe, RG2 IEC 62471-5: 201

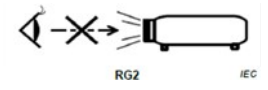

#### . Figyelmeztetés

- A KÉSZÜLÉKET FÖLDELNI KELL!
- Az egység telepítésekor helyezzen be egy könnyen hozzáférhető leválasztó eszközt a rögzített vezetékbe, vagy csatlakoztassa a hálózati csatlakozót az egység közelében található, könnyen hozzáférhető aljzatba. Ha az egység működése közben hiba lépne fel, a tápellátás kikapcsolásához használja a leválasztó eszközt, vagy húzza ki a hálózati csatlakozót.

### Biztonsági utasítások a projektor mennyezetre szereléséhez

Szeretnénk, ha maximálisan kellemes tapasztalatokat szerezne a projektor használatakor, ezért fel kell hívnunk a figyelmét néhány biztonsági kérdésre, hogy megelőzhessük, hogy személyek vagy tárgyak sérüljenek meg.

Amennyiben a projektort a mennyezetre kívánja szerelni, akkor erősen javasoljuk, hogy megfelelő – kifejezetten projektor mennyezeti rögzítésére való – készletet használjon, és gondoskodjon arról, hogy megfelelően és biztonságosan legyen felszerelve.

Ha nem megfelelő projektor mennyezeti rögzítő készletet használ, akkor fennáll annak a veszélye, hogy a projektor nem megfelelő átmérőjű vagy hosszúságú csavarok használata miatt vagy a nem megfelelő rögzítés miatt leesik a mennyezetről.

A projektorhoz mennyezeti felszerelésre való eszközt vásárolhat a projektor megvásárlásának helyéről. Javasoljuk, hogy vásároljon külön biztonsági kábelt is, és erősen rögzítse mind a projektor lopásgátló nyílásához, mind a mennyezetre szerelhető tartó aljához. Ez másodlagos biztosíték szerepét tölti majd be a projektornál, ha meglazul a rögzítése a tartóhoz.

# A projektor tulajdonságai

A projektorban találkozik egymással a magas teljesítményű optikai kivetítés és a felhasználóbarát design, hogy minden egyes használat megbízható és könnyed legyen.

Előfordulhat, hogy valamelyik funkció nem áll majd rendelkezésére az Ön projektoránál. A valódi teljesítmény változhat a modell specifikációinak megfelelően.

- Energiatakarékossági funkció, amely akár 70%-kal csökkenti a lámpa energiafogyasztását, ha egy meghatározott ideig nem érzékelhető bemeneti jel.
- Prezentációs időzítő az előadások idejének jobb ellenőrzéséhez.
- Színkezelés, amely lehetővé teszi a színek tetszés szerinti beállítását.
- Kevesebb, mint 0,5 W energiafogyasztás, ha az energiatakarékos mód be van kapcsolva.
- A gyors automatikus keresés felgyorsítja a jelérzékelési folyamatot.
- Színmódok, amelyek a különböző vetítési helyzeteknél használhatóak.
- Egygombos automatikus beállítás a legjobb képminőség megjelenítéséhez (csak analóg jel esetén).
- Digitális trapézkorrekció a torzított képek kijavításához.
- Állítható színkezelés-vezérlés az adat-/videókijelzéshez.
- 1,07 milliárd szín megjelenítése.
- Többnyelvű képernyőmenü (OSD)
- Választható normál és gazdaságos üzemmódok az energiafogyasztás csökkentése érdekében

A kivetített kép látszólagos fényereje a környezeti fényviszonyoktól, a kiválasztott bemeneti jel kontrasztjának / fényerejének beállításaitól függően változik, és közvetlenül arányos a vetítési távolsággal.

A lámpa fényereje az idő múlásával csökken, és a lámpa gyártójának specifikációitól függően változhat. Ez normális és elvárt viselkedés.

## Csomag tartalma

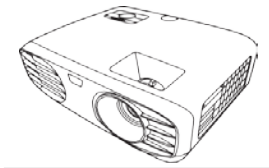

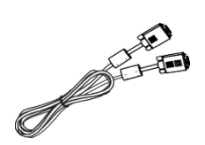

1. Projektor

2. VGA kábel (adott modellek esetén)

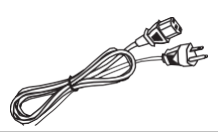

3. Hálózati kábel 4. Gyorsindítási útm

Gyorsindítási útmutató 5. Távirányító és elemek

6. Pótlámpa (opcionális) (Kérjük, szakszervizben cseréltesse a lámpát!)

# Vezérlés és funkciók

## Projektor

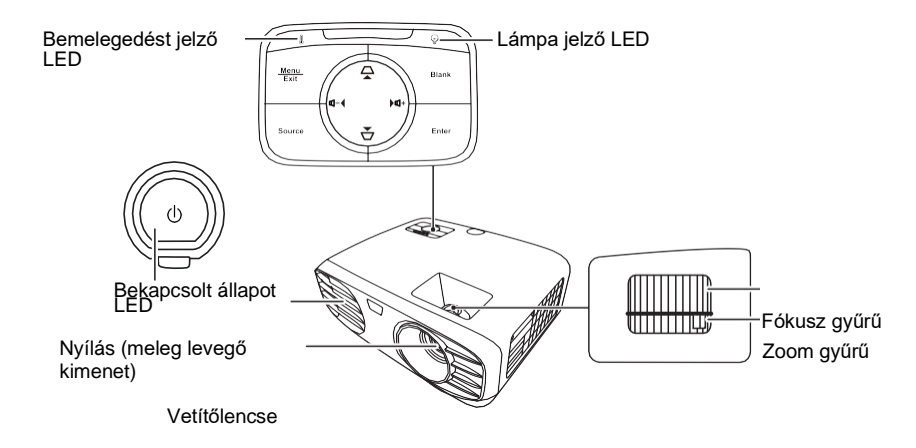

- () Bekapcsolás/kikapcsolás Készenléti üzemmód és Bekapcsolt üzemmód között válthatunk.
- \[
   \[
   \] \[
   \[
   \[
   \] (Trapézgombok)
   Manuálisan javíthatjuk a torzult
   képet, amit a ferdén való vetítés
   okoz.
   \]
- **ABal/ ► Jobb/ ▲ Fel/▼ Le** 

   Kiválaszthatjuk a kívánt menüt, és
   azon belül is választhatunk velük, ha
   aktív a képernyőmenü (ODS).
- Menü/Kilépés Ki-/bekapcsolja a képernyőmenüt (OSD).

- Forrás Megnyitja a forrásválasztót.
- **Üres** Elrejti a kijelző képét.
- Enter
   Aktiválja a választott
   Képernyőmenü (ODS)-elemet, ha aktív a képernyőmenü (ODS).
- Növeli a hangerő fel)

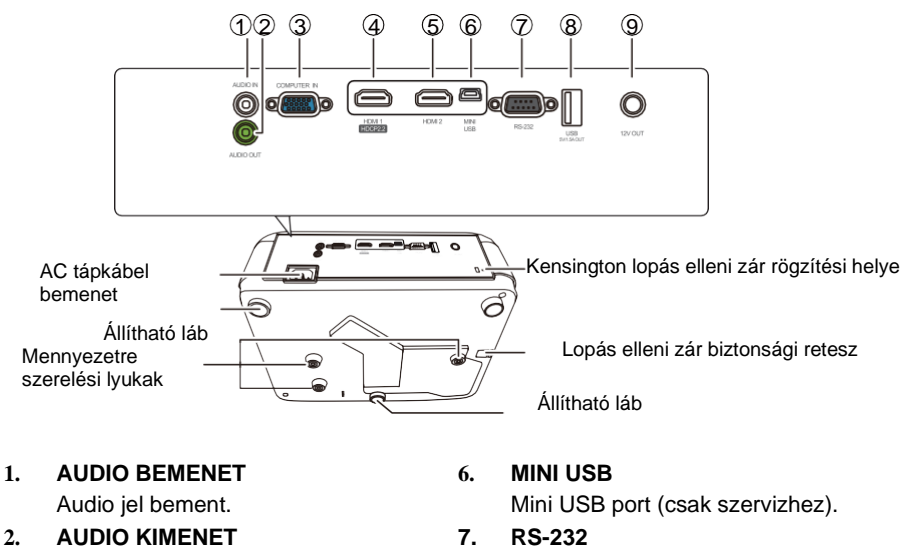

- Audio jel kimenet.
- 3. SZÁMÍTÓGÉP BEMENET RGB (PC) jel bemenet.
- 4. HDMI 1 HDMI (HDCP2.2) port.
- 5. HDMI 2 HDMI port.

#### 7. RS-232 RS-232 vezérlő port.

8. USB 5V/1.5A KIMENET USB Type A port áramellátáshoz.

#### 9. 12V KIMENET 12V DC kimeneti csatlakozó.

7

## Távirányító

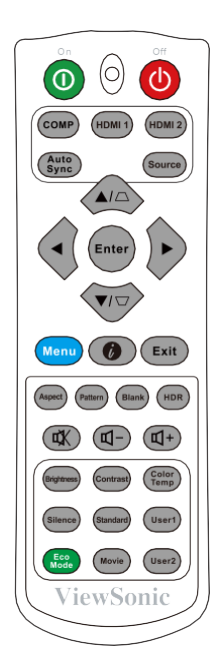

•

- ①Be/ ①Ki Készenléti üzemmód és Bekapcsolt üzemmód között válthatunk.
- COMP SZÁMÍTÓGÉP A COMPUTER IN portból jövő jelet választja kivetítésre.

#### HDMI 1

•

A **HDMI 1** portból jövő jelet választja kivetítésre.

- HDMI 2 A HDMI 2 portból jövő jelet választja kivetítésre.
  - Auto Sync Automatikusan meghatározza a legjobb képiződítést a projektált képhez. image.
- Source Megnyitja a forrásválasztót.

🗅 / 🗁 (Trapézgombok)

Manuálisan javíthatjuk a torzult képet, amit a ferdén való vetítés okoz.

#### Enter

Aktiválja a választott Képernyőmenü (ODS)-elemet, ha aktív a képernyőmenü (ODS).

- Bal/> Jobb/▲Fel/▼Le Kiválaszthatjuk a kívánt menüt, és azon belül is választhatunk velük, ha aktív a képernyőmenü (ODS).
- Menü

Ki-/bekapcsolja a képernyőmenüt (OSD).

#### • Ø (INFORMÁCIÓ)

Megnyitja az **INFORMATION** – információs menüt.

#### • Exit

Visszalép az előző ODS menüpontra, kilép, és menti a menüben beállítottakat.

- Aspect Megjeleníti az oldalarány-választót.
- Pattern Megjeleníti a beépített tesztmintát.
- Blank
   Elrejti a kivetített képet.
- HDR
   Megjeleníti a HDR menüt.
- Image: Hangerő fel)
   Növeli a hangerőt
- Ki- és bekapcsolja a hangot.
- Fényerő Megjeleníti a fényerő-csúszkát.

- Silence
   Aktiválja a Silence Csendes módot. Néhány másodpercbe beletelik az elindítása.
- Eco Mode Kiválasztja az Eco módot.
- Contrast
   Megjeleníti a fényerő-csúszkát.
- Standard Kiválasztja a Standard módot.
- Film Kiválasztja a Movie – film – módot.
- Színhőmérséklet Megjeleníti a színhőmérséklet menüt.
- Felhasználó1
   Kiválasztja a User 1 felhasználó 1 módot.
- Felhasználó2
- Kiválasztja a User 2 felhasználó 2 módot.

### Távirányító hatósugara

Az ábrán látható az infravörös (IR) távirányítóérzékelők elhelyezkedése. A megfelelő működés érdekében a távirányítót max. 30 fokos szögben kell tartani a projektor IR távirányítóérzékelőihez képest. A távvezérlő és az érzékelő(k) közötti távolság nem haladhatja meg a 8 métert (~ 26 láb).

Ügyeljen arra, hogy a távvezérlő és a projektor infravörös érzékelője(i) között ne legyenek olyan akadályok, amelyek akadályozhatják az infravörös sugarat.

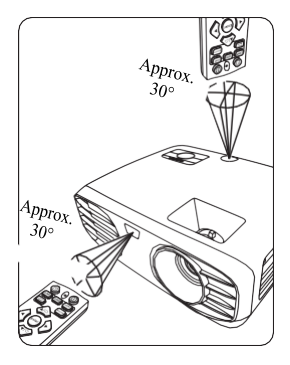

### A távirányító elemeinek cseréje

- 1. Az elemfedél kinyitásához fordítsa meg a távirányítót a hátlapjának megtekintéséhez, nyomja meg a fedélen lévő fogantyút, és csúsztassa lefelé a nyíl irányába az ábra szerint.
- Vegye ki a meglévő elemeket (ha szükséges), és helyezzen be két AAA elemet, figyelembe véve az elem polaritását, az elemtartó rekesz alján látható módon. A pozitív oldalt tegye a (+) pozitívhoz, a negatívat a (-) negatívhoz.

3. Helyezze vissza a fedelet az alaphoz igazítva, majd tolja be a helyére. Akkor jó, ha bekattan a helyére a fogantyú.

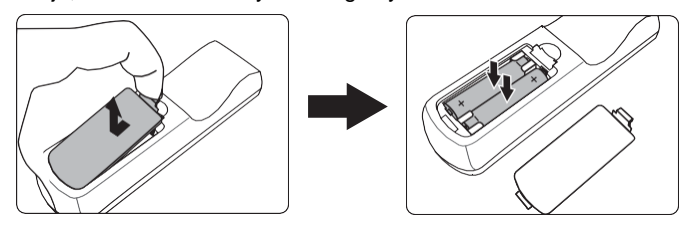

#### 

- Ne hagyja a távirányítót és/vagy az elemeket túlzottan meleg vagy nedves környezetben, például konyhában, fürdőszobában, szaunában, napozóteraszon vagy zárt autóban.
- Csak az elem gyártója által ajánlott azonos vagy azzal egyenértékű típusra cserélje az elemeket.
- A használt elemeket a gyártó utasításainak és az adott régióra vonatkozó helyi környezetvédelmi előírásoknak megfelelően dobja ki.
- Soha ne dobja az elemeket tűzbe! Robbanásveszély állhat fenn.
- Ha az elemek lemerültek, vagy ha hosszabb ideig nem használja a távirányítót, vegye ki az elemeket, hogy elkerülje a távvezérlő károsodását az elem esetleges szivárgása miatt.

# Hely megválasztása

A szoba elrendezése vagy a személyes preferenciák határozzák meg, hogy melyik telepítési helyet választja. Vegye figyelembe a képernyő méretét és helyzetét, a megfelelő konnektor helyét, valamint a kivetítő és a többi berendezés közötti helyet és távolságot.

A kivetítőt úgy tervezték, hogy a következő lehetséges telepítési helyek valamelyikében kerüljön telepítésre:

### 1. Elöl

Válassza ezt a megoldást, a kivetítővel a padló közelében, a vászon előtt. Ez a leggyakoribb módszer a projektor elhelyezésére a gyors beállítás és a hordozhatóság miatt.

### 2. Elöl, mennyezeten

Választhatja ezt a helyet is, ennél a kivetítő fejjel lefelé van függesztve a mennyezetről a képernyő előtt.

Vásároljon a projektor mennyezeti rögzítésére szolgáló készletet a kereskedőtől, hogy a projektort a mennyezetre szerelhesse.

A projektor bekapcsolása után állítsa be az Elöl, mennyezet (Front Ceiling) opciót az INSTALLATION > Projector Mode - TELEPÍTÉS > Vetítési mód menüben.

### 3. Hátul, mennyezeten

Ez is egy lehetséges telepítési mód, amelynél a projektor fejjel lefelé van telepítve a mennyezetre, a vászon mögött.

Ne feledje, hogy ehhez a telepítési helyhez speciális hátsó vetítővászonra és a projektor mennyezeti rögzítő készletére is szükség van.

A projektor bekapcsolása után állítsa be az Hátul, mennyezet (Rear Ceiling) opciót az INSTALLATION > Projector Mode - TELEPÍTÉS > Vetítési mód menüben.

### 4. Hátul, asztalon

A negyedik módnál a projektor asztalon van elhelyezve, a padlóhoz közel, a vászon mögött.

Ne feledje, hogy speciális hátsó vetítővászonra van szükség.

A projektor bekapcsolása után állítsa be az **Hátul** (Rear) opciót az INSTALLATION > Projector Mode - TELEPÍTÉS > Vetítési mód menüben.

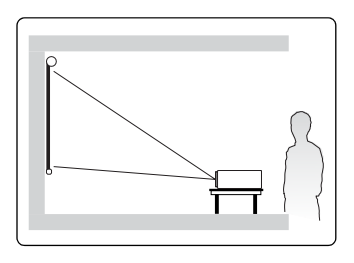

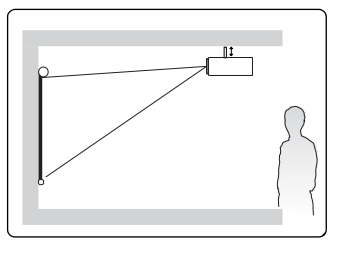

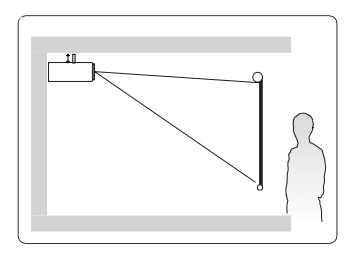

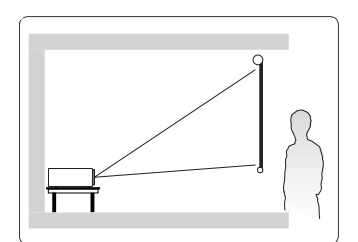

# A kivetített kép méretei

- Az alábbiakban említett "vászon" a vetítővászonra utal, amely általában egy vetítővászon felületből és egy tartószerkezetből áll.
- A projektor natív megjelenítési felbontását lásd: "A projektor specifikációi" résznél, az 51. oldalon.
- 16:9 kép 16:9 vásznon

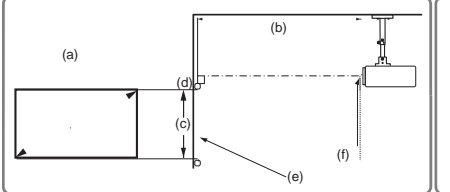

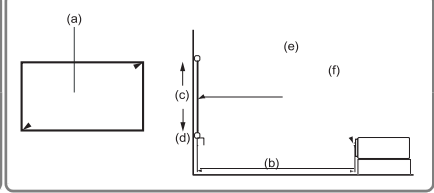

• 16:9 kép 4:3 vásznon

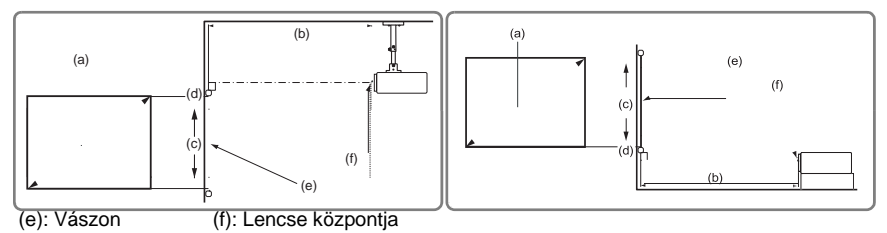

|       |                     |      |           |            | 16:9     | 9 vászno      | n    |                        |     |      |     |
|-------|---------------------|------|-----------|------------|----------|---------------|------|------------------------|-----|------|-----|
| (a) V | Vászon (b) Kivetési |      |           | i távolság |          | (c) Kép       |      | (d) Függőleges eltolás |     |      |     |
| mé    | erete               | m    | min. max. |            | m:<br>ág | magass<br>ága |      | min.                   |     | max. |     |
| hüv.  | mm                  | hüv. | mm        | hüv.       | mm       | hüv.          | mm   | hüv.                   | mm  | hüv. | mm  |
| 60    | 1524                | 77   | 1952      | 92         | 2342     | 29            | 747  | 2.9                    | 75  | 2.9  | 75  |
| 70    | 1778                | 90   | 2277      | 108        | 2732     | 34            | 872  | 3.4                    | 87  | 3.4  | 87  |
| 80    | 2032                | 102  | 2602      | 123        | 3123     | 39            | 996  | 3.9                    | 100 | 3.9  | 100 |
| 90    | 2286                | 115  | 2927      | 138        | 3513     | 44            | 1121 | 4.4                    | 112 | 4.4  | 112 |
| 100   | 2540                | 128  | 3253      | 154        | 3903     | 49            | 1245 | 4.9                    | 125 | 4.9  | 125 |
| 110   | 2794                | 141  | 3578      | 169        | 4293     | 54            | 1370 | 5.4                    | 137 | 5.4  | 137 |
| 120   | 3048                | 154  | 3903      | 184        | 4684     | 59            | 1494 | 5.9                    | 149 | 5.9  | 149 |
| 130   | 3302                | 166  | 4228      | 200        | 5074     | 64            | 1619 | 6.4                    | 162 | 6.4  | 162 |
| 140   | 3556                | 179  | 4554      | 215        | 5464     | 69            | 1743 | 6.9                    | 174 | 6.9  | 174 |
| 150   | 3810                | 192  | 4879      | 231        | 5855     | 74            | 1868 | 7.4                    | 187 | 7.4  | 187 |
| 160   | 4064                | 205  | 5204      | 246        | 6245     | 78            | 1992 | 7.8                    | 199 | 7.8  | 199 |
| 170   | 4318                | 218  | 5529      | 261        | 6635     | 83            | 2117 | 8.3                    | 212 | 8.3  | 212 |
| 180   | 4572                | 231  | 5855      | 277        | 7026     | 88            | 2241 | 8.8                    | 224 | 8.8  | 224 |
| 190   | 4826                | 243  | 6180      | 292        | 7416     | 93            | 2366 | 9.3                    | 237 | 9.3  | 237 |
| 200   | 5080                | 256  | 6505      | 307        | 7806     | 98            | 2491 | 9.8                    | 249 | 9.8  | 249 |

|        |         | 16:9 kép 4:3 kijelzőn  |      |      |      |         |               |                        |      |      |     |
|--------|---------|------------------------|------|------|------|---------|---------------|------------------------|------|------|-----|
| (a)    |         | (b) Projekció távolság |      |      | ága  | (c) Kép |               | (d) Függőleges eltolás |      |      |     |
| Képern | yőméret | m                      | in.  | ma   | max. |         | magass<br>ága |                        | nin. | ma   | ax. |
| hüv.   | mm      | hüv.                   | mm   | hüv. | mm   | hüv.    | mm            | hüv.                   | mm   | hüv. | mm  |
| 60     | 1524    | 71                     | 1791 | 85   | 2150 | 27      | 686           | 2.7                    | 69   | 2.7  | 69  |
| 70     | 1778    | 82                     | 2090 | 95   | 2421 | 32      | 800           | 3.2                    | 80   | 3.2  | 80  |
| 80     | 2032    | 94                     | 2388 | 109  | 2767 | 36      | 914           | 3.6                    | 91   | 3.6  | 91  |
| 90     | 2286    | 106                    | 2687 | 123  | 3113 | 41      | 1029          | 4.1                    | 103  | 4.1  | 103 |
| 100    | 2540    | 118                    | 2986 | 136  | 3459 | 45      | 1143          | 4.5                    | 114  | 4.5  | 114 |
| 110    | 2794    | 129                    | 3284 | 150  | 3805 | 50      | 1257          | 5.0                    | 126  | 5.0  | 126 |
| 120    | 3048    | 141                    | 3583 | 163  | 4151 | 54      | 1372          | 5.4                    | 137  | 5.4  | 137 |
| 130    | 3302    | 153                    | 3881 | 177  | 4497 | 59      | 1486          | 5.9                    | 149  | 5.9  | 149 |
| 140    | 3556    | 165                    | 4180 | 191  | 4843 | 63      | 1600          | 6.3                    | 160  | 6.3  | 160 |
| 150    | 3810    | 176                    | 4478 | 204  | 5189 | 68      | 1715          | 6.8                    | 171  | 6.8  | 171 |
| 160    | 4064    | 188                    | 4777 | 218  | 5535 | 72      | 1829          | 7.2                    | 183  | 7.2  | 183 |
| 170    | 4318    | 200                    | 5075 | 232  | 5881 | 77      | 1943          | 7.7                    | 194  | 7.7  | 194 |
| 180    | 4572    | 212                    | 5374 | 245  | 6226 | 81      | 2057          | 8.1                    | 206  | 8.1  | 206 |
| 190    | 4826    | 223                    | 5672 | 259  | 6571 | 86      | 2172          | 8.6                    | 217  | 8.6  | 217 |
| 200    | 5080    | 235                    | 5971 | 272  | 6916 | 90      | 2286          | 9.0                    | 229  | 9.0  | 229 |

Ezen számok között 3% tolerancia van a különböző optikai komponens-variációk miatt. Javasoljuk, hogy ha állandó helyre kívánja telepíteni a kivetítőt, a végleges telepítés előtt tesztelje a vetítés méretét és távolságát az adott kivetítővel, hogy figyelembe vehesse a projektor optikai jellemzőit. Ez segít meghatározni a pontos felszerelési helyzetet, hogy az tökéletesen passzoljon a telepítés helyéhez. ſſ

Ha jelforrást csatlakoztat a projektorhoz, ügyeljen arra, hogy:

- 1. Csatlakoztatás előtt kapcsoljon ki minden berendezést.
- 2. Minden forráshoz a megfelelő jelkábeleket használja.
- 3. Ellenőrizze, hogy a kábelek megfelelően vannak-e behelyezve.
- Az alább látható csatlakozásoknál előfordulhat, hogy a szükséges kábelek nincsenek mellékelve a projektorhoz (lásd: "Csomag tartalma", 5. oldal). Kereskedelemben kaphatók az elektronikai üzletekben.

Az alábbi csatlakozási ábrák csak tájékoztató jellegűek. A projektoron elérhető csatlakozóaljzatok a projektor típusától függően változnak.

J A részletes csatlakoztatási módokat lásd a 15. oldalon.

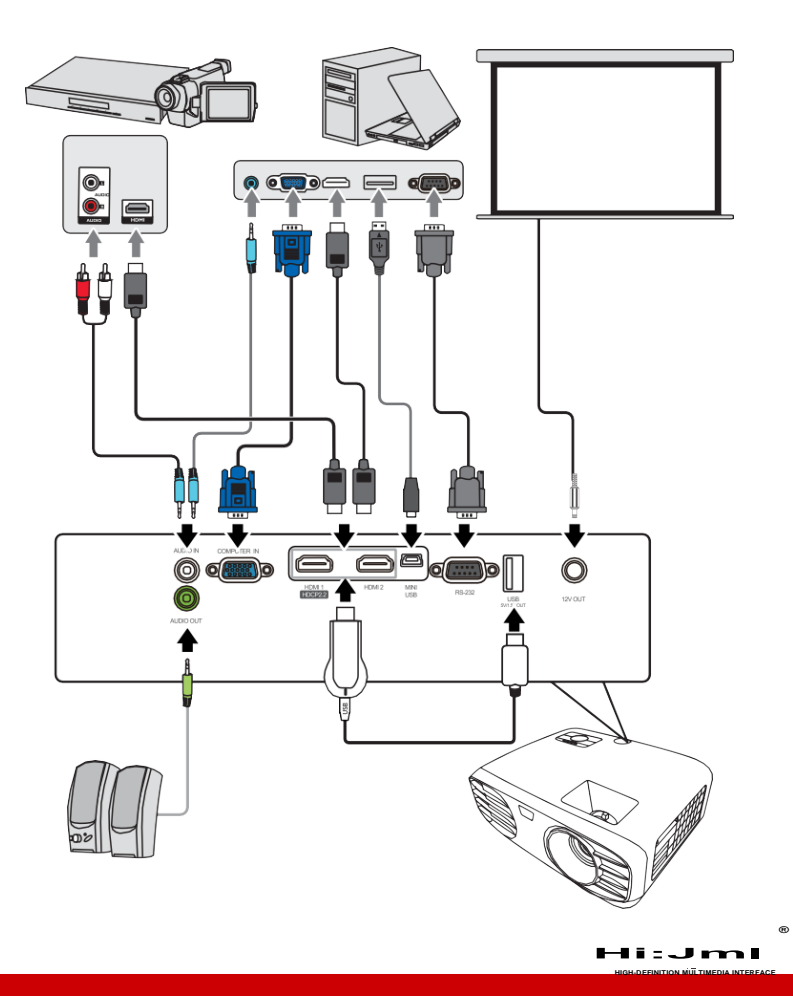

# Számítógép vagy monitor csatlakoztatása Számítógép csatlakoztatása

- 1. A mellékelt VGA-kábel egyik végét csatlakoztassa a számítógép D-Sub kimeneti portjához.
- Csatlakoztassa a VGA kábel másik végét a projektor COMPUTER IN bemeneti portjához.

Sok notebook nem kapcsolja be a külső videoportokat, ha projektorhoz csatlakozik. Általában egy olyan billentyűkombináció, mint az FN + F3 vagy a CRT/LCD gomb lenyomása be- és kikapcsolja a külső kijelzőt. Keresse meg a notebookon a CRT/LCD feliratú funkciógombot vagy a monitor szimbólummal ellátott funkciógombot. Nyomja meg egyszerre az FN nyomógombot és a feliratozott funkciógombot. A notebook billentyűinek kombinációját a notebook dokumentációjában találja meg.

## Video-forrás eszközök csatlakoztatása

## HDMI eszköz csatlakoztatása

HDMI-kábelre lesz szüksége, ha kapcsolatot szeretne létesíteni a projektor és a HDMI-eszköz között.

- 1. Egy HDMI-kábel egyik végét csatlakoztassa a video forrásaként szolgáló készülék HDMI kimeneti portjához.
- 2. Csatlakoztassa a kábel másik végét a projektor **HDMI 1** bemeneti portjához (támogatja a DHCP 2.2-t) vagy a **HDMI 2** bemeneti portjához.
- Abban a ritkán előforduló esetben, ha a kivetítőt egy DVD-lejátszóhoz csatlakoztatja a projektor HDMI bemenetén keresztül, és a kivetített kép rossz színeket mutat, kérjük, változtassa meg a színteret YUV-ra.

További részletek: "HDMI bemeneti beállítások módosítása", 20. oldal.

#### Audio csatlakoztatása

Használhatja a projektor hangszóróját prezentációihoz, és külső, erősebb hangszórókat is csatlakoztathat a projektor **AUDIO OUT** aljzatához. A hangkimenetet a projektor hangerejének és némításának beállításai vezérlik.

# Projektor elindítása

- Csatlakoztassa a tápkábelt a projektorhoz és a fali aljzathoz. Kapcsolja be a fali aljzat kapcsolóját (ha szükséges).
- A projektor elindításához nyomja meg a Power gombot. Amint a lámpa kigyullad, egy "Power On Ring Tone" bekapcsolást jelző hang hallható. Az áramellátás jelzőfénye kéken világít, ha a kivetítő be van kapcsolva.

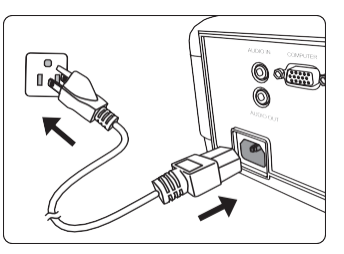

(Ha szükséges) Forgassa el a fókuszgyűrűt a kép élességének beállításához.

- Ha a kivetítő még mindig meleg az előző tevékenységtől, akkor körülbelül 90 másodpercig működteti majd a hűtőventilátort, mielőtt bekapcsolná a lámpát.
- A lámpa élettartamának fenntartása érdekében a projektor bekapcsolása után várjon legalább 5 percet, mielőtt kikapcsolná.
  - Ha a kivetítőt először aktiválja, válassza ki az OSD menü nyelvét a képernyőn megjelenő utasítások szerint. Az összes beállítás visszaállítása után a projektor következő bekapcsolásakor először ki kell választania az OSD nyelvét.
  - 4. Kapcsolja be az összes csatlakoztatott berendezést.
  - 5. A projektor elkezdi keresni a bejövő jeleket. Az éppen beolvasott bejövő jel megjelenik a képernyő bal felső sarkában. Ha a projektor nem érzékel érvényes jelet, megjelenik a forrásválasztó sáv. Ha a kivetítő néhány percig még mindig nem érzékel érvényes jelet, akkor a "**No signal - Nincs jel**" üzenet jelenik meg, amíg bemeneti jelet nem talál.

A **Source** - **Forrás** gomb megnyomásával kiválaszthatja a kívánt bemeneti jelet. További részletek: "A bemeneti jel változtatása" a 20. oldalon.

Ha a bemeneti jel frekvenciája / felbontása meghaladja a kivetítő működési tartományát, akkor egy üres képernyőn megjelenik az "Out of Range - Tartományon kívül" üzenet. Kérjük, váltson olyan bemeneti jelre, amely kompatibilis a projektor felbontásával, vagy állítsa alacsonyabbra a bemeneti jelet. További részletek: "Időzítési diagram", 49. oldal.

# A menük használata

A projektor képernyőn megjelenő (OSD) menükkel rendelkezik a különféle beállítások elvégzéséhez.

C Az alábbi OSD képernyőképek csak tájékoztató jellegűek, és eltérhetnek a tényleges design-tól.

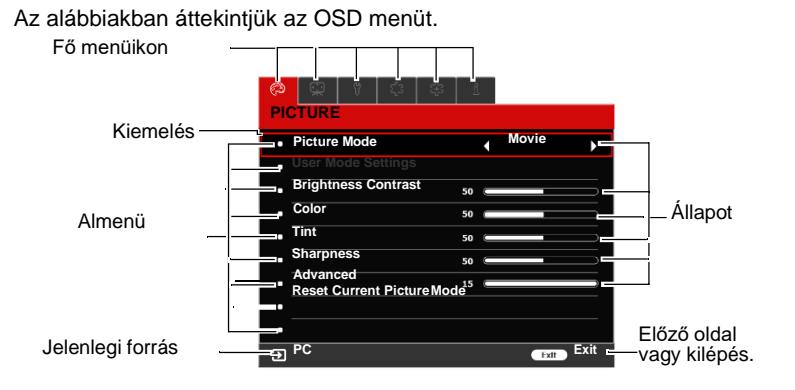

Hogy jól tudja használni az ODS menüt, kérjük először válassza ki a megfelelő nyelvet.

- Az OSD menü bekapcsolásához nyomja meg a Menü - Menü gombot.
- Nyomja meg a lefelé nyilat a ▼ Language kiválasztásához, majd nyomja meg az Enter-t.

| Ø                  | Ŗ                          | Ÿ    | £3 | * | 1  |       |           |  |  |  |
|--------------------|----------------------------|------|----|---|----|-------|-----------|--|--|--|
| PIC                | PICTURE                    |      |    |   |    |       |           |  |  |  |
| • •                | Picture                    | Mode | 9  |   |    | Movie |           |  |  |  |
| User Mode Settings |                            |      |    |   |    |       |           |  |  |  |
| • 6                | Brighti                    | ness |    |   | 50 | U     |           |  |  |  |
| • 0                | Contra                     | st   |    |   | 50 |       |           |  |  |  |
| • (                | Color                      |      |    |   | 50 |       |           |  |  |  |
| • 1                | int                        |      |    |   | 50 |       |           |  |  |  |
| • \$               | harpn                      | iess |    |   | 15 |       | )         |  |  |  |
| • 4                | dvan                       | ced  |    |   |    |       |           |  |  |  |
| • F                | Reset Current Picture Mode |      |    |   |    |       |           |  |  |  |
| Ð                  | PC                         |      |    |   |    |       | Exit Exit |  |  |  |

 A ◄/► gombokkal válassza a RENDSZERBEÁLLÍTÁS: BASIC menüt

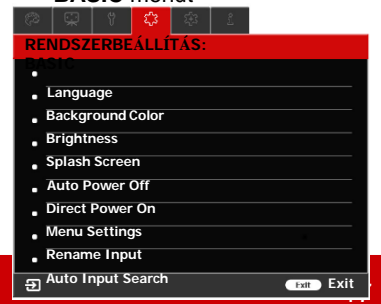

- RENDSZERBEÁLLÍTÁS:
- A ◀/▲/▼/▶ nyilakkal válassza a megfelelő nyelvet.
- Nyomja meg az Enter-t, hogy visszaléphessen a főmenübe, és a Menü-t, hogy kilépjen az OSD menüből.

# A jelszó funkció használata

Biztonsági okokból és az illetéktelen használat elkerülése érdekében a projektor tartalmaz lehetőséget biztonsági jelszó beállítására. A jelszót az On-Screen KIJELZŐ (OSD) menüben lehet beállítani. Az OSD menü működésének részleteiről lásd: "A menük használata" részt, 17. oldal.

Kellemetlenségeket okoz, ha engedélyezi a jelszó funkciót, de később elfelejti a jelszót. Jegyezze fel a jelszavát, és tartsa biztonságos helyen, hogy később felidézhesse.

# Jelszó beállítása

Miután beállította a jelszót és engedélyezte az indítás lezárását, a kivetítő csak akkor használható, ha Ön a kivetítő minden indításakor a megfelelő jelszót írja be.

- 1. Nyissa meg az OSD menüt, és lépjen a **RENDSZERBEÁLLÍTÁS: HALADÓ**> **Jelszó** elemre, nyomja meg az **Enter**-t, és megnyílik a **Jelszó lap.**
- 2. Válassza a Bekapcsolás lezárását, majd a <> nyilakkal válassza az BE-t
- Ahogy jobboldalt látszik, a ◀ ▲ ▼ ▶ gombok a 1-4 számokat jelképezik.
- Annak megfelelően, hogy milyen jelszót szeretne beállítani, nyomja meg a megfelelő nyilakat a hat karakterhez.
- Hagyja jóvá az új jelszót annak ismételt megadásával.

A jelszó beállítását követően a menü visszalép a **Jelszó** oldalra.

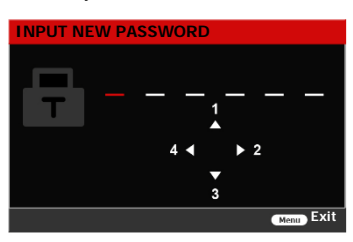

6. Az OSD menüből való kilépéshez nyomja meg az **Exit** gombot.

## Ha elfelejtené a jelszót

Ha a jelszó funkció be van kapcsolva, a projektor minden bekapcsolásakor kéri a rendszer a hatjegyű jelszó megadását. Ha rossz jelszót adott meg, a jobb oldalon látható hibaüzenet jelenik meg 5 másodpercre, és a "**JELSZÓ MEGADÁSA**" üzenet következik. Újrapróbálkozhat egy másik hatjegyű jelszó megadásával, vagy, ha nem jegyezte le a jelszót ebbe a felhasználói kézikönyvbe, és egyáltalán nem emlékszik rá, használhatja a jelszó visszaállítási eljárását. További részletek: "A jelszó visszaállítási eljárás elindítása", 19. oldal.

Ha ötször hibás jelszót ad meg, a projektor rövid időn belül automatikusan kikapcsol.

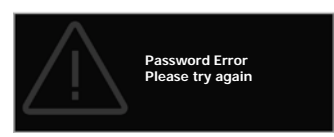

# A jelszó visszaállítási eljárás elindítása

- Amikor megjelenik az "ADJA MEG A JELENLEGI JELSZÓT" üzenet, nyomja meg és tartsa lenyomva 3 másodpercig az Enter gombot. A projektor kódolt számot jelenít meg a képernyőn.
- Írja le a számot, és kapcsolja ki a projektort.
- RECALL PASSWORD
  Please write down the recall code, and contact ViewSonic Customer Center.
  Recall Code: XXX XXX XXX XXX
- Kérjen segítséget a helyi szervizközponttól a szám dekódolásához. Előfordulhat, hogy be kell nyújtania a vásárlási dokumentációt, hogy bizonyítani tudja, hogy Ön a jogos tulajdonos.

🕼 A fenti képernyőképen látható "XXX" számok a projektor különböző típusaitól függően változnak.

## A jelszó megváltoztatása

- 1. Nyissa meg az OSD menüt, majd lépjen be a **RENDSZERBEÁLLÍTÁS: HALADÓ** > **Jelszó** > **Jelszó megváltoztatása** menüpontot.
- 2. Nyomja meg az Enter-t. Az "ADJA MEG A JELENLEGI JELSZÓT" jelenik meg.
  - Ha a jelszó helyes, új üzenet jelenik meg: "ÚJ JELSZÓ MEGADÁSA".
  - Ha a jelszó nem helyes, megjelenik 5 másodpercre a jelszóhiba üzenet, majd ismét megjelenik az "ADJA MEG A JELENLEGI JELSZÓT" üzenet. Kiléphez az Exit-tel a visszalépéshez, vagy megadhatja a helyes jelszót.
- 3. Adjon meg új jelszót.
- 4. Hagyja jóvá az új jelszót annak ismételt megadásával.
- 5. Ezzel befejeződött az új jelszó beállítása a projektorhoz. Ne felejtse majd el megadni az új jelszót, ha legközelebb elindítja a projektort.
- 6. Az OSD menüből való kilépéshez nyomja meg az Exit gombot.

A bevitt számjegyek csillagként jelennek meg a képernyőn. Jegyezze fel a jelszavát, majd tartsa biztonságos helyen, hogy később fel tudja idézni, ha szükséges.

## A jelszó funkció letiltása

- Nyissa meg az OSD menüt, és lépjen a RENDSZERBEÁLLÍTÁS: HALADÓ > Jelszó > Bekapcsolás lezárása menübe.
- 2. Nyomja meg a nyilakat, hogy kiválaszthassa az KI opciót.
- 3. Megjelenik a "JELSZÓ MEGADÁSA" üzenet. Adja meg jelenlegi jelszavát.
  - Ha a jelszó helyes, Az OSD menü visszalép a Jelszó lapra, és a Bekapcsolás lezárása sornál "KI" állapot látszik majd. A projektor következő bekapcsolásakor már nem kell majd megadnia a jelszót.
  - Ha a jelszó nem helyes, megjelenik 5 másodpercre a jelszóhiba üzenet, majd ismét megjelenik az "ADJA MEG A JELENLEGI JELSZÓT" üzenet. Kiléphez az Exit-tel a visszalépéshez, vagy megadhatja a helyes jelszót.

Noha a jelszó funkció le van tiltva, észben kell tartania a jelszót, hogy a jelszó megadásával bármikor újra tudja aktiválnia a jelszó funkciót.

# A bemeneti jel forrásának megváltoztatása

A projektor egyszerre több eszközhöz is csatlakoztatható. Ugyanakkor egyszerre csak egy teljes képernyőt képes megjeleníteni.

Ügyeljen arra, hogy a **RENDSZERBEÁLLÍTÁSOC: ALAP** menüben az **Automatikus bejövő jel keresés** funkció **BE** legyen kapcsolva, ha azt szeretné, hogy a projektor automatikusan keresse a jeleket.

A kívánt jelet manuálisan is kiválaszthatja a távirányító egyik forrásválasztó gombjának megnyomásával, vagy áttekintheti az elérhető bemeneti jeleket.

- 1. Nyomja meg a **forrás**t. Megjelenik egy forrásválasztó sáv.
- Nyomja meg a ▲ /▼ jeleket, amíg a kívánt jelet ki nem választja, majd nyomja meg az Enter enter-t.
- Miután észlelte, a kiválasztott forrásinformáció másodpercekre megjelenik a képernyőn. Ha több eszköz van csatlakoztatva a kivetítőhöz, ismételje meg az 1-2. lépéseket a másik jel megkereséséhez.

A projektor natív megjelenítési felbontását lásd: "A projektor specifikációi" résznél, az 51. oldalon. A legjobb képeredmény eléréséhez válassza ki és használja azt a bemeneti jelet, amelynek ez a kimeneti felbontása. Minden más felbontást a projektor méretez, a "képarány" beállításától függően, ami némi képtorzulást vagy a kép élességének elvesztését okozhatja. További részletek: "A képarány kiválasztása" a 21. oldalon.

### A HDMI bemenet beállításainak módosítása

Abban a ritka esetben, ha a projektorhoz a projektor **HDMI** bemenetén keresztül csatlakoztat egy eszközt (például DVD vagy Blu-ray lejátszót), és a kivetített kép rossz színeket jelenít meg, kérjük, változtassa meg a színteret egy megfelelőre, amely illeszkedik a kimeneti eszköz színtérbeállításához.

Ehhez:

- 1. Nyissa meg az OSD menüt, és lépjen a **RENDSZERBEÁLLÍTÁS:** HALADÓ > HDMI Hatótávolság menübe.
- Nyomja meg a ◄ ► gombokat az adott forráseszköznek megfelelő színtér kiválasztásához.
  - **Auto**: Beállítja a projektort a bemeneti jel HDMItartományának automatikus felismerésére.
  - Teljes tartomány: A HDMI színtartományát 0 255 értékre állítja.
  - Limitált tartomány: A HDMI színtartományát 16 235 értékre állítja.

Ez a funkció csak akkor érhető el, ha a HDMI bemeneti portot használja.

C A színtér és a HDMI tartomány beállításairól az eszköz dokumentációjában talál információt.

# A kivetített kép beállítása

## A vetítési szög beállítása

A projektor 2 állító lábbal van felszerelve. Megváltoztatja a kép magasságát és a függőleges vetítési szöget. Állítsa a lábakat a szög finomhangolásához, amíg a kép a kívánt helyre nem kerül.

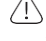

) Ne nézzen a lencsébe, ha a lámpa be van kapcsolva. A lámpa erős fénye károsíthatja a szemét.

# A kép automatikus beállítása

Bizonyos esetekben optimalizálnia kell a képminőséget. Ehhez nyomja meg az **Auto Sync** automatikus szinkronizálást a távirányítón. 5 másodperc alatt a beépített intelligens automatikus beállítás funkció a legjobb képminőség érdekében módosítja a frekvencia és az óra értékeit.

Az aktuális forrásra vonatkozó információ 3 másodpercre megjelenik a képernyő bal felső sarkában.

- Ez a funkció csak akkor érhető el, ha a PC D-Sub bemeneti jel (analóg RGB) van kiválasztva.
- Ennek a funkciónak a végrehajtása során ajánlott világos képet megjeleníteni.

## A kép élességének finomhangolása

A zoom gyűrű segítségével állítsa be a kivetített képet a kívánt méretre.

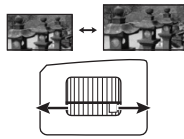

Ha szükséges, a zoom gyűrű elforgatásával állítson a kép élességén.

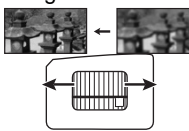

# A képarány kiválasztása

A "képarány" a kép szélességének és a kép magasságának aránya.

A digitális jelfeldolgozás megjelenésével az olyan digitális megjelenítő eszközök, mint ez a projektor, dinamikusan képesek kinyújtani és méretezni a képet a kép bemeneti jeleitől eltérő képarányúra.

Az igényeinek megfelelő képarány kiválasztásához (függetlenül attól, hogy milyen forrásból származik), kövesse az alábbi lépések valamelyikét.

- Nyomja meg többször az Aspect gombot.
- Menjen a KIJELZŐ > Képarány menübe, majd nyomja meg a ▲/ ▼gombokat, majd nyomja meg az Enter-t.
- Válasszon a videojelnek és a kijelzőnek megfelelő képarányt.

### A képarányról

- Auto: A képet arányosan méretezi, hogy a projektor natív felbontásához vízszintes szélességében illeszkedjen. Olyan bejövő képekhez használható jól, amelyek sem 4:3, sem 16:9 arányúak, és Ön a képernyőt a lehető legjobban ki akarja használni a kép méretarányának megváltoztatása nélkül.
- 4:3: Kép átméretezése úgy, hogy az a képernyő közepén 4:3 képaránnyal jelenjen meg. Ez a legalkalmasabb olyan 4:3 képekhez, mint a számítógépes monitorok képe, a normál felbontású TV és a 4:3 képarányú DVD-filmek, mivel azokat képmódosítás nélkül jeleníti meg.
- 3. 16:9: Kép átméretezése úgy, hogy a képernyő közepén 16:9 képaránnyal jelenjen meg. Ez a legalkalmasabb azokhoz a képekhez, amelyek már 16:9 képarányúak, például a nagyfelbontású tévékészülékhez, mivel képmódosítás nélkül jeleníti meg őket.
- 2,35:1: Kép átméretezése úgy, hogy a képernyő közepén 2,35:1 képaránnyal jelenjen meg. Ez a legmegfelelőbb olyan képek esetében, amelyek már 2,35:1 képarányúak, mivel képmódosítás nélkül jeleníti meg őket.

Az alábbi táblázat bemutatja a képarány-beállítások hatásait a különböző natív felbontású projektorokra. A projektor natív kijelzőjének felbontását lásd: "A projektor műszaki adatai" részben, az 51. oldalon.

## Az alábbi képeken a fekete részek inaktív területek, a fehér részek pedig az aktív területek. Az OSD menük megjeleníthetők a fel nem használt fekete területeken.

| Beállított képarány | Ha a | Ha a projektor natív képaránya                                                                                                    |                                                                                                    |  |  |  |  |  |
|---------------------|------|----------------------------------------------------------------------------------------------------|----------------------------------------------------------------------------------------------------|--|--|--|--|--|
| Dealinon Reparally  | 4:3  | 16:9                                                                                                    | 16:10                                                                                                    |  |  |  |  |  |
| Auto                |      | $\bigcirc \bigcirc \bigcirc \bigcirc \bigcirc \bigcirc \bigcirc \bigcirc \bigcirc \bigcirc \bigcirc \bigcirc \bigcirc \bigcirc \bigcirc \bigcirc \bigcirc \bigcirc \bigcirc $ | $\bigcirc \bigcirc \bigcirc \bigcirc \bigcirc \bigcirc \bigcirc \bigcirc \bigcirc \bigcirc \bigcirc \bigcirc \bigcirc \bigcirc \bigcirc \bigcirc \bigcirc \bigcirc \bigcirc $ |  |  |  |  |  |
| 4:3                 |      |                                                                                                    |                                                                                                    |  |  |  |  |  |
| 16:9                |      |                                                                                                    | Nem áll<br>rendelkezésre                                                                                                    |  |  |  |  |  |
| 2.35:1              |      |                                                                                                    |                                                                                                    |  |  |  |  |  |

## A kép optimalizálása Kép mód kiválasztása

A képmód nem állítható be, ha a KIJELZŐ > Csendes menü beállítása BE.

A projektor több előre definiált képmóddal rendelkezik, így Ön kiválaszthatja azt, amelyik megfelel a működési környezetnek és a bemeneti jel képtípusának.

Az igényeinek megfelelő működési mód kiválasztásához kövesse az alábbi lépések valamelyikét.

 Nyomja meg a távirányító képmód választó gombjait, KÉP > Képmód, majd nyomja meg a ◀/▶ nyilakat a kívánt mód kiválasztásához.

### Képmódok különböző típusú jelekhez

Az alábbiakban felsoroljuk a különféle jelekhez rendelkezésre álló képmódokat.

- Világos mód: Maximalizálja a kivetített kép fényerejét. Ez a mód olyan környezetekhez alkalmas, ahol rendkívül nagy fényerőre van szükség, például ha a kivetítőt jól megvilágított helyiségekben használja.
- 2. Standard mód: Normál körülményekre tervezték, nappali környezetben.
- Film mód: Színes filmek, digitális kamerák vagy DVD-k videoklipjeinek lejátszására alkalmas a PC-bemeneten keresztül, hogy a legjobb élmény érjük el elsötétített (kevés fény) környezetben.
- felhasználó / 2. felhasználó: Előhívja a testreszabott beállításokat. Az 1. felhasználó / 2. felhasználó kiválasztása után a KÉP menü almenüinek egy része beállítható a kiválasztott bemeneti jelnek megfelelően.

5. Csendes üzemmód: minimalizálja az akusztikus zajt. Alkalmas olyan filmek megtekintésére, amelyek rendkívül csendes környezetet igényelnek, hogy a projektor zaja ne legyen zavaró. Ez az üzemmód kerül automatikusan kiválasztásra, ha a KIJELZŐ > Némítás menüpont Be értékre van állítva, és ilyenkor nem lehet váltani a képmódot. Ha ezt az üzemmódot választja, az XPR kikapcsol (a kivetített kép automatikusan 1080p felbontásra vált), a fényforrás mód Eco-ra vált, és előfordulhat, hogy egyes funkciók nem állnak majd rendelkezésre.

C A kiválasztott néma üzemmód aktív marad, ha a bemeneti jelet váltja.

Két felhasználó által meghatározható mód létezik, ha a jelenlegi rendelkezésre álló képmódok nem felelnek meg az Ön igényeinek. A képmódok valamelyikét használhatja kiindulópontként, és testre szabhatja a beállításokat.

- Menjen a KÉP > Képmód menübe, és nyomja meg a ◄/▶gombokat a 1. felhasználó / 2. felhasználó kiválasztásához.
- Lépjen a KÉP > Felhasználói mód beállítások > Beállítások betöltése menübe, és válassza ki az igényeinek legmegfelelőbb képmódot.
- 3. Állítsa be a menüpontot a **KÉP** menü alatt. A beállítások határozzák meg a kiválasztott felhasználói módot.

Átnevezheti a kép módot a **KÉP > Felhasználói mód beállításai > Felhasználói mód átnevezése** menübe való belépéssel.

A ◀▲▼▶ gombokkal válassza ki a karaktereket, majd nyomja meg az **Enter** gombot a megerősítéshez. A beállítások azonnal érvénybe lépnek. Válassza a **Reset** lehetőséget, ha vissza akarja állítani a paramétereket a gyári beállításokra.

## A képminőség finombeállítása a felhasználói módokban

Az észlelt jeltípusnak megfelelően rendelkezésre áll néhány felhasználó által definiálható funkció. Ezeket a funkciókat az Ön igényei szerint módosíthatja.

### Fényerő beállítása

Lépjen be a KÉP > Fényerő menübe, és nyomja meg az Enter gombot.

Minél magasabb az értek, annál fényesebb a kép. És minél alacsonyabb a beállítás, annál sötétebb a kép. Állítsa be ezt az értéket úgy, hogy a kép fekete területei ugyanolyan fekete színűek legyenek, és a sötét területeken ez láthatóak legyenek a részletek.

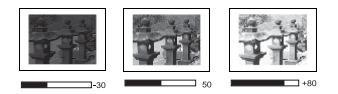

### Kontraszt beállítása

Lépjen be a KÉP > Kontraszt menübe, és nyomja meg az Enter gombot.

Minél magasabb az érték, annál nagyobb a kontraszt. Ezzel állíthatja be a fehér csúcsszintet, miután korábban boállította a **Fónvorő** boállítótt a kiválasztott

korábban beállította a **Fényerő** beállítást a kiválasztott bemeneti és használat környezetének megfelelően.

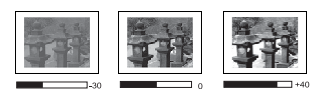

### A szín beállítása

Lépjen a **KÉP > Szín** menübe és nyomja meg a **◄**/▶gombot. Az alacsonyabb beállítás kevésbé telített színeket eredményhez. Ha a beállítás túl magas, akkor a kép színei túl erősek lesznek, ami irreálissá teszi a képet.

### Színárnyalat beállítása

Lépjen a **KÉP > Színárnyalat** menübe és nyomja meg a **∢/**▶ gombot. Minél magasabb az érték, annál zöldebb lesz a kép. Minél alacsonyabb az érték, annál vörösesebb lesz a kép.

### Élesség beállítása

Lépjen a **KÉP > Élesség** menübe és nyomja meg a ◀/▶ gombot.

Minél magasabb az érték, annál élesebb a kép. Minél alacsonyabb az érték, annál elmosódottabb lesz a kép.

#### Gamma beállítás kiválasztása

Lépjen a **KÉP > Haladó > Gamma kiválasztása** menübe, és válassza ki a kívánt beállítást a ◀/► gomb megnyomásával. A gamma a bemeneti forrás és a kép fényereje közötti kapcsolatra utal.

### Színhőmérséklet kiválasztása

Lépjen a KÉP > Haladó > Színhőmérséklet menübe, és nyomja meg a 🦽 pombot.

Számos előre beállított színhőmérséklet-konfiguráció érhető el. Az elérhető beállítások a kiválasztott jeltípustól függően változhatnak.

- **Hideg**: A legmagasabb színhőmérséklet mellett a **Hideg** hatással a kép a legkékesebb fehérnek tűnik, a többi beállításhoz képest.
- Normális: A fehér szín normál színezése.
- Meleg: A képeket pirosas fehérrel jeleníti meg.

### Kívánt színhőmérséklet beállítása

- 1. Lépjen a KÉP > Haladó > Színhőmérséklet menübe, és nyomja meg az Enter-t.
- 2. Nyomja meg a ◀/▶ , így választhat Hideg, Normális vagy Meleg és nyomja meg az Enter-t.
- Nyomja meg a ▲/ ▼, hogy kijelölje azt, amit változtatni szeretne, majd állítsa az értékeket a ◄/ ► gombokkal.
- Piros erősség / Zöld erősség / Kék erősség: Beállítja a Piros, Zöld és Kék kontrasztszintjét.
- Piros eltolás / Zöld eltolás / Kék eltolás: Beállítja a Piros, Zöld és Kék fényerejét.

### Színkezelés

A színkezelést csak állandóra telepített, ellenőrzött megvilágítású helyiségekben, például tanácsteremekben, előadó- vagy házimozikban érdemes megfontolni. A színkezelés finom színszabályozási beállítást biztosít a pontosabb színvisszaadás érdekében, ha erre szükség van.

Ha vásárolt egy tesztlemezt, amely különféle színmintákat tartalmaz, és amely a monitorokon, tévékben, projektorokban stb. történő színvisszaadás tesztelésére használható, akkor a lemezről a képernyőn bármely képet kivetítheti, majd ezt követően lépjen be a **3D színkezelés** menübe a beállítások elvégzéséhez.

#### A beállítások módosítása:

- 1. Lépjen a **KÉP > Haladó > 3D színkezelés** menübe.
- 2. Nyomja meg az Enter gombot, és megjelenik a 3D színkezelés oldal.
- 3. Jelölje ki az **Elsődleges szín** elemet, és nyomja meg a**∢**/▶ gombokat, így választhat a Piros, Sárga, Zöld, Cián, Kék vagy Magenta közül.
- 4. Nyomja meg a ▲ / ▼gombokat, jelölje ki a Színárnyalatot, majd nyomja meg a ◀ / ► gombokat, és állítsa be az értékét. Ha növeli az értéket, az eredmény az lesz, hogy a színek többet tartalmaznak majd a két szomszédos színből.

Kérjük, tekintse át a jobb oldali ábrát, hogy láthassa, a színek hogyan viszonyulnak egymáshoz.

Például, ha a Piros lehetőséget választja, és a tartományát 0-ra állítja, akkor a kivetített képen csak a tiszta vörös lesz kiválasztva. A tartomány növelése magába foglalja a pirosat a sárga közelében és a pirosat a magenta közelében.

- 5. Nyomja meg a **▼**az **Erősség** kiválasztásához, majd állítsa be
- a kívánt értéket a ◀ / ► gombok használatával. Az elsődlegesnek választott szín kontrasztszintje beállításra kerül. Minden beállítás, amit eszközöl, azonnal láttatja majd hatását.
- - A szaturáció telítettség az adott szín a mennyisége a videoképen. Az alacsonyabb beállítások kevésbé telített színeket eredményeznek; a "0" beállítás teljesen eltávolítja ezt a színt a képről. Ha a telítettség túl magas, akkor ez a szín elnyomja a többit, és a kép irreális lesz.
- 8. Ismételje meg a 3-7. lépést a többi színbeállításhoz. Győződjön meg arról, hogy elvégezte az összes kívánt beállítást.

### A MoviePro menü használata

Lépjen a KÉP > Haladó > MoviePro menübe, ahol a következő elemeket állíthatja be:

- **Színjavítás:** Lehetővé teszi a színek telítettségének finomhangolását, nagyobb rugalmassággal. A komplex színalgoritmusokat modulálja a telített színek, finom gradiensek, köztes színárnyalatok és finom pigmentek hibátlan megjelenítése érdekében.
- Bőrtónus: A színárnyalat intelligens beállítását teszi lehetővé, ami viszont kifejezetten csak az emberek bőrszínének kalibrálását teszi lehetővé, a kép más színeit nem. Megakadályozza a bőr tónusainak elszíneződését a vetítőnyaláb fényétől, és minden bőrszínt annak legszebb árnyalatában jelenít meg.
- Szuper felbontás: Ez egy szuper felbontás technológia, amely radikálisan javítja a Full HD tartalmat a színek és a textúrák tekintetében. Emellett ez a részletjavító technológia finomítja a képernyőn megjelenő valósághű képek felületi részleteit is. Az optimális kép érdekében a felhasználó beállíthatja az élesség és a részletgazdagság szintjét.

# Képzaj csökkentése

Lépjen be a RENDSZERBEÁLLÍTÁS: HALADÓ > Zajcsökkentés menübe, és nyomja meg

a ◀/▶ gombot. Ez a funkció csökkenti a különböző médialejátszók által okozott elektromos képzajt. Minél magasabb a beállított érték, annál kisebb a zaj.

Ez a funkció csak akkor elérhető, ha a PC vagy a Video forrás van kiválasztva.

## Ragyogó szín beállítása

Lépjen be a **RENDSZERBEÁLLÍTÁS: HALADÓ** > **Ragyogó szín** menübe, majd nyomja meg a ◀/ ▶ gombokat. Ez a funkció egy új színfeldolgozó algoritmust indít el, és rendszerszintű fejlesztéseket alkalmaz a nagyobb fényerő érdekében, miközben a kivetített kép valósághűbb és élénkebb színeket biztosít.

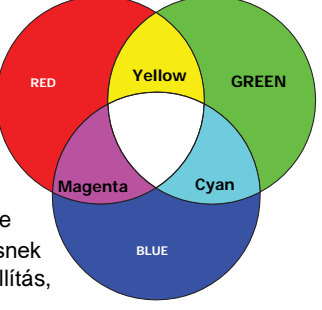

Több, mint 50%-kal nagyobb fényerő-növekedést tesz lehetővé a középtónusú képeknél, amelyek gyakoriak a videoknál és a természetfotóknál, így a kivetítő valósághűen és valós színekben jeleníti meg a képeket. Ha az ilyen minőségű képeket részesíti előnyben, válassza ki az igényeinek megfelelő szintet. Ha nincs rá szüksége, válassza a **KI** lehetőséget.

# A kép elrejtése

Annak érdekében, hogy a közönség teljes figyelmét a prezentáló személyre terelje, megnyomhatja a **Blank – Üres** gombot a projektoron vagy a távirányítón a képernyő képének elrejtéséhez. A kép visszaállításához nyomja meg a projektor vagy a távirányító bármely gombját. A "**BLANK**" szó megjelenik a képernyőn, alul, középen.

Ha a BLANK funkció aktív, a projektor minimális energiát fogyaszt.

VIGYÁZAT! Ne akadályozza a vetítőlencse vetítését, mert az elzárásra használt tárgy felmelegedhet és deformálódhat, vagy akár tüzet is okozhat.

# Vezérlő gombok zárolása

A projektor vezérlőgombjainak zárolásával megakadályozhatja, hogy a projektor beállításait véletlenül megváltoztassák (például gyermekek). Ha a **gombzár** be van kapcsolva, akkor a projektor vezérlőgombjai közül csak a  $\bigcirc$  **Power** működik majd.

- 1. Lépjen be a RENDSZERBEÁLLÍTÁS: HALADÓ > Gombzár menübe.
- 2. Nyomja meg az Enter-t, majd a ◀ / ►, így kiválasztva a BE lehetőséget.
- 3. Jóváhagyó üzenet jelenik meg. Válassza az IGEN-t a jóváhagyáshoz.

A gombzár feloldásához nyomja le, és tartsa lenyomva a Degombot 3 másodpercig.

A távirányítóval is beléphet a **RENDSZER BEÁLLÍTÁSA: HALADÓ > Gombzár** menübe, és válassza a **KI** lehetőséget.

A távirányító gombjai akkor is működnek, ha a gombzár aktív.

Ha a bekapcsológomb 🕕 megnyomásával kikapcsolja a projektort a gombzár kikapcsolása nélkül, akkor a projektor gombjai a következő bekapcsoláskor továbbra is zárolt állapotban lesznek.

# Működtetés magas tengerszint feletti magasságon

Javasoljuk, hogy használja a **Magas tengersz. f. m. mód**ot, ha a használat helye 1500 m és 3000 m közötti tengerszint feletti magasságon van, és a hőmérséklet 5°C-25°C.

### VIGYÁZAT!

Na használja a Magas tengersz. f. m. módot, ha a használat helye 0 m - 1499 m-rel van a tengerszint felett, és a hőmérséklet 5°C and 35°C közötti. A projektor túlhűl, ha ilyen körülmények közt kapcsolja be ezt a módot.

A Magas tengersz. f. m. mód aktiválásának lépései:

- Nyissa meg az OSD menüt, majd a TELEPÍTÉS > Magas tengersz. f. m. mód menüt.
- Nyomja meg az Enter-t, majd a ◀/► gombokat, és válassza a BE beállítást. Jóváhagyó üzenet jelenik meg.
- Válassza az IGENt, majd nyomja meg az Enter-t. Amennyiben aktív a "Magas tengersz. f. m.

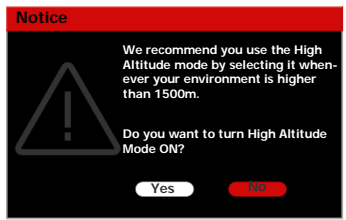

**mód**", a gép hangosabban üzemelhet amiatt, hogy a rendszer erőteljesebb hűtéséhez és üzemeltetéséhez nagyobb sebességgel kell működnie a ventilátornak.

Ha ezt a projektort a fentitől eltérő, egyéb szélsőséges körülmények között használja, akkor az automatikusan kikapcsolhat, hogy megvédje magát a túlmelegedéstől. Ilyen esetekben váltson a **Magas tegnersz-re. f. m. mód**ra ezeknek a tüneteknek a megoldására.

Ez azonban nem jelenti azt, hogy ez a projektor bármilyen zord vagy extrém körülmények között működhet!

# A CEC funkció használata

Ez a projektor támogatja a CEC (Consumer Electronics Control) funkciót a szinkronizált be- és kikapcsoláshoz HDMI-kapcsolaton keresztül. Vagyis, amikor a CEC funkciót szintén támogató eszköz van csatlakoztatva a projektor HDMI bemenetéhez, a projektor áramellátásának kikapcsolásakor a csatlakoztatott eszköz is automatikusan kikapcsol. Amikor a csatlakoztatott eszköz áramellátását bekapcsolja, a projektor automatikusan bekapcsol.

A CEC funkció bekapcsolása:

- 1. Nyissa meg az OSD menüt, és lépjen a RENDSZERBEÁLLÍTÁS: ALAP > CEC menübe.
- Nyomja meg a ◀ / ▶ gombokat, válassza a bekapcsolást.
- C A CEC funkció megfelelő működéséhez ellenőrizze, hogy az eszköz HDMI-kábelen keresztül megfelelően csatlakozik-e a projektor HDMI-bemenetéhez, és be van-e kapcsolva a CEC-funkciója.

A csatlakoztatott eszköztől függően előfordulhat, hogy a CEC funkció nem működik majd.

# A hang beállítása

Az alábbiak szerint elvégzett hangbeállítások hatással lesznek a projektor hangszórójára. Győződjön meg arról, hogy a projektor audio bemeneti / kimeneti aljzatait megfelelően csatlakoztatta. További részletek: "Čsatlakozás" a 14. oldalon.

## A hang elnémítása

- 1. Nyissa meg a RENDSZERBEÁLLÍTÁS: HALADÓ > Hangbeállítások > Néma menüt.
- 2. A hang elnémításához nyomja meg a ◄/► gombokat, és válassza a BE lehetőséget.

### Hangszint beállítása

- 1. Nyissa meg a RENDSZERBEÁLLÍTÁS: HALADÓ > Hangbeállítások > Hangerő menüt.
- 2. A kívánt hangerő beállításához használja a◀ ► gombokat.
- C Amennyiben rendelkezésre állnak, használja a ष्K/ ष्1+/ष्1− gombokat a távirányítón a projektor hangerejének beállításához.

# A projektor kikapcsolása

- Nyomja meg a () Be/Ki kapcsolást vagy a () KI gombot, és megjelenik egy jóváhagyó üzenet, amely választ vár. Amennyiben nem válaszol pár másodpercen belül, az üzenet eltűnik.
- Nyomja meg a **Be/Ki kapcsolás**t vagy a UKI gombot másodszor is.
- Ha befejeződik s hűtési folyamat, hallani fog majd egy kikapcsolást jelző hangot. Ekkor húzza ki az áramkábelt fali aljzatból, ha huzamosabb ideig nem használja majd a projektort.

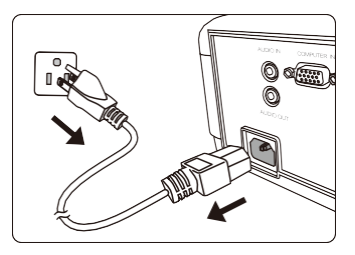

### VIGYÁZAT!

- A lámpa védelmének érdekében a projektor semmilyen utasításra nem reagál a hűtési folyamat során.
- Ne húzza ki az áramellátást biztosító kábelt, amíg be nem fejeződik a kikapcsolási folyamat.

# Menü használata

## Menürendszer

Felhívjuk figyelmét, hogy a képernyőn megjelenő kijelző menük (OSD) a kiválasztott jeltípustól függően változnak.

A menüpontok akkor állnak rendelkezésre, ha a kivetítő legalább egy érvényes jelet észlel. Ha a projektorhoz nincs csatlakoztatva berendezés, vagy nincs érzékelve jel, korlátozott menüpontok érhetők el.

| Főmenü | Almenü                                        |                                         | Opciók                                                                   |  |  |  |
|--------|-----------------------------------------------|-----------------------------------------|--------------------------------------------------------------------------|--|--|--|
|        | Kép mód                                       |                                         | Világos/Standard/Film/1.<br>felhasználó/2. felhasználó<br>/(Csendes mód) |  |  |  |
|        | Felhasználói<br>mód beállításai               | Beállításokbetölt<br>felhasználó/2. fel | ése.<br>világos/Standard/Film/1.<br>használó                             |  |  |  |
|        |                                               | Felhasználói<br>mód átnevezése          |                                                                          |  |  |  |
|        | Fényerő                                       |                                         |                                                                          |  |  |  |
|        | Kontraszt                                     |                                         |                                                                          |  |  |  |
|        | Szín                                          |                                         |                                                                          |  |  |  |
|        | Árnyalat                                      |                                         |                                                                          |  |  |  |
|        | Élesség                                       |                                         |                                                                          |  |  |  |
|        |                                               | Gamma                                   | 1 912 012 212 212 412 512 612 91                                         |  |  |  |
| KÉP    |                                               | kiválasztása                            | Favedi 1/Favedi 2                                                        |  |  |  |
|        |                                               | Színhőmérséklet                         | Előre beállított                                                         |  |  |  |
|        |                                               |                                         | Piros erősség                                                            |  |  |  |
|        |                                               |                                         | Zöld erősség                                                             |  |  |  |
|        |                                               |                                         | Kék erősség                                                              |  |  |  |
|        |                                               |                                         | Piros eltolas                                                            |  |  |  |
|        | Haladó                                        |                                         | Zöld eltolás                                                             |  |  |  |
|        | laiddo                                        |                                         | Kék eltolás                                                              |  |  |  |
|        |                                               |                                         | Elsődleges szín                                                          |  |  |  |
|        |                                               | 3D                                      | Színárnyalat                                                             |  |  |  |
|        |                                               | színmenedzs                             | Eltolás                                                                  |  |  |  |
|        |                                               | ment                                    | Telítettség                                                              |  |  |  |
|        |                                               |                                         | Színjavítás                                                              |  |  |  |
|        |                                               | MoviePro                                | Bőrszín                                                                  |  |  |  |
|        |                                               |                                         | Szuper felbontás                                                         |  |  |  |
|        | Az aktuális képmód visszaállítása Reset/Mégse |                                         |                                                                          |  |  |  |

| Főmenü            | Alm            | ienü                      | Opciók                                                        |  |  |
|-------------------|----------------|---------------------------|---------------------------------------------------------------|--|--|
|                   | Képarány       |                           | Auto/4:3/16:9/2.35:1                                          |  |  |
|                   | Kép pozíciója  |                           |                                                               |  |  |
|                   | OverScan bea   | allítás                   | 0/1/2/3                                                       |  |  |
| NJELZO            | Fázis          |                           |                                                               |  |  |
|                   | Széles         |                           |                                                               |  |  |
|                   | Néma           |                           | Ki/Be                                                         |  |  |
|                   | Projektor mó   | 4                         | Első/Hátsó/Hátsó                                              |  |  |
|                   |                | -                         | mennyezt/Első mennyezet                                       |  |  |
|                   | Teszt minta    |                           | Ki/Be                                                         |  |  |
|                   |                | Fényforrás<br>mód         | Normális/Eco/Dinamikus/SuperE<br>co                           |  |  |
|                   | Fányforrás     | Fény<br>számláló<br>reset | Reset/Cancel                                                  |  |  |
| TELEFITES         | beállításai    |                           | Fényforrás használati ideje                                   |  |  |
|                   |                |                           | Normális                                                      |  |  |
|                   |                | Fényforrás                | Eco                                                           |  |  |
|                   |                | információ                | Dinamikus                                                     |  |  |
|                   |                |                           | SuperEco                                                      |  |  |
|                   |                |                           | Lámpaóra ekvivalens                                           |  |  |
|                   | 12V Trigger    |                           | Ki/Be                                                         |  |  |
|                   | Magas tenger   | sz. f. m. mód             | Ki/Be                                                         |  |  |
|                   | Nyelv          |                           | Többnyelvű OSD választás                                      |  |  |
|                   | Háttér színe   |                           | Zöld/Fekete/Kék                                               |  |  |
|                   | Splash kijelző | 5                         | ViewSonic/Fekete/Kék                                          |  |  |
|                   | Automata kika  | apcsolás                  | Inaktív/5 perc/10 perc /15 perc<br>/20 perc /25 perc /30 perc |  |  |
|                   | Direkt bekapo  | solás                     | Ki/Be                                                         |  |  |
| RENDSZERBEÁLLÍTÁS | CEC            |                           | Kikapcsolás/bekapcsolás                                       |  |  |
| : BASIC           |                | Menü pozíció              | Középen/Bal, fent/Jobb, fent/<br>Jobb, lent/Bal, lent         |  |  |
|                   | Menü           | Menü kijelző idő          | őMindig BE/5 mp/10 mp/15 mp/                                  |  |  |
|                   | Settings       |                           | 20 mp/25 mp/30 mp                                             |  |  |
|                   |                | Emlékeztető<br>üzenet     | Ki/Be                                                         |  |  |
|                   | Forrás átneve  | zése                      |                                                               |  |  |
|                   | Auto forráske  | resés                     | Ki/Be                                                         |  |  |

| Főmenü                        | Almenü                                                                                                    |                      | Opciók                                            |
|-------------------------------|----------------------------------------------------------------------------------------------------|----------------------|---------------------------------------------------|
|                               | HDR                                                                                                    | HDR                  | Auto/SDR                                          |
|                               |                                                                                                    | EOTF                 | AI./Köz./Mag.                                     |
|                               | Audio                                                                                                    | Audio hangerő        |                                                   |
|                               | beállítások                                                                                                    | Néma                 | Be/Ki                                             |
| RENDSZERBEÁLLÍT<br>ÁS: HALADÓ | HDMI tartomány                                                                                                    |                      | Auto/Teljes<br>tartomány/Korlátozott<br>tartomány |
|                               | lelszó                                                                                                    | Jelszó megváltoztatá | sa                                                |
|                               |                                                                                                    | Zar                  | Kı/Be                                             |
|                               | Gombzár                                                                                                    |                      | Ki/Be                                             |
|                               | Minden beállítá                                                                                                    | s visszaállítása     | Reset/Mégsem                                      |
|                               | Zajcsökkentés<br>Brillián szín Ki/1/2/3/4/5/6/7/8/9                                                                      |                      |                                                   |
|                               |                                                                                                    |                      | Ki/1/2/3/4/5/6/7/8/9/10                           |
| Információ                    | <ul> <li>Forrás</li> <li>Képmód</li> <li>Felbontás</li> <li>Színrendszer</li> <li>Fényforrás használati ideje</li> </ul> |                      |                                                   |
|                               | Firmware verzio                                                                                                    |                      |                                                   |

# A különböző menüpontok leírása

| Funkció Leírás                                                    |                                 | Leírás                                                                                                    |
|-------------------------------------------------------------------|---------------------------------|----------------------------------------------------------------------------------------------------|
|                                                                   | Képmód                          |                                                                                                    |
|                                                                   | Felhasznál<br>ói<br>beállítások | Lásd: "Kép mód kiválasztása " a 22. oldalon a részletekért.                                                                                      |
|                                                                   | Fényerő                         | Lásd: "Fényerő beállítása " a 23. oldalon a részletekért.                                                                                        |
| ΣĒ.                                                               | Kontraszt                       | Lásd: "A kontraszt beállítása" a 23. oldalon a részletekért.                                                                                     |
| Р<br>Э                                                            | Szín                            | Lásd: "Szín beállítása " a 23. oldalon a részletekért.                                                                                           |
| enü                                                               | Színárnyalat                    | Lásd: "Színárnyalat beállítása" a 23. oldalon a részletekért.                                                                                    |
| Élesség Lásd: "Élesség beállíta                                   |                                 | Lásd: "Élesség beállítása" a 24. oldalon a részletekért.                                                                                         |
|                                                                   |                                 | Gamma kiválasztása<br>Lásd: "Gamma beállítás kiválasztása" a 24. oldalon a<br>részletekért.                                                      |
|                                                                   | Haladó                          | Színhőmérséklet<br>Lásd: "Színhőmérséklet kiválasztása" a 24. oldalon és<br>"Kívánt színhőmérséklet beállítása" a 24. oldalon a<br>részletekért. |
| <b>3D színkezelés</b><br>Lásd: "Színkezelés" a 24. oldalon a rész |                                 | <b>3D színkezelés</b><br>Lásd: "Színkezelés" a 24. oldalon a részletekért.                                                                       |
|                                                                   | Jelenlegi kép<br>mód reset      | A jelenlegi képbeállításokat törli, és visszaállítja a gyári<br>beállításokat a kép beállításaira vonatkozóan.                                   |

|              | Funkció               | Leírás                                                                                                    |  |
|--------------|-----------------------|----------------------------------------------------------------------------------------------------|--|
|              | Képarány              | Lásd: "A képarány kiválasztása" a 21. oldalon a részletekért.                                                                                                    |  |
|              | Kép pozíciója         | A helyzetbeállítási oldalt jeleníti meg. A kivetített kép<br>mozgatásához használja a nyilakat. Az oldal alsó részén<br>látható értékek minden egyes megnyomásakor<br>megváltoznak, amíg el nem érik a maximumot vagy a<br>minimumot.<br>Ez a funkció csak akkor érhető el, ha a számítógép van<br>kiválasztva forrásnak.<br>A beállítási tartomány a különböző időzítéseknek megfelelően<br>változhat.                                                                 |  |
|              | OverScan<br>beállítás | Az Overscan sebességét 0-tól 3-ig állítja be.                                                                                                    |  |
| KIJELZŐ meni | Fázis                 | Az óra fázisának állítása a kép<br>torzítás csökkentésének érdekében.<br>Ez a funkció csak akkor elérhető, ha a PC D-Sub (analóg RGB)<br>képforrás van kiválasztva.                                                                                                    |  |
| <u>C</u> :   | Szélesség             | A kép szélességét állítja.<br>Ez a funkció csak akkor elérhető, ha a PC D-Sub (analóg RGB)<br>képforrás van kiválasztva.                                                                                                    |  |
|              | Csendes mód           | <ul> <li>Amikor aktív ez a funkció:</li> <li>Az akusztikus zaj minimálisra csökken.</li> <li>Az XPR kikapcsol (a kivetített kép automatikusan 1080p felbontásúra vált).</li> <li>A fényforrás mód Eco-ra vált.</li> <li>Egyes funkciók nem érhetők el.</li> <li>A Kép mód automatikusan a Csendes állapotban lesz rögzítve. További részletek: "Képmód kiválasztása", 22. oldal.</li> <li>Ez a funkció kikapcsol, ha a projektor újra halapotban lesz körül.</li> </ul> |  |

|          | Funkció                         | Leírás                                                                                                    |
|----------|---------------------------------|----------------------------------------------------------------------------------------------------|
|          | Projektor mód                   | Lásd "Hely megválasztása" a 11. oldalon a részletekért.                                                                                                    |
|          | Tesztminta                      | A kivetítő számos vizsgálati mintát képez a kijelzőre.<br>Segít a kép méretének és fókuszának beállításában,<br>valamint annak ellenőrzésében, hogy a kivetített kép<br>torzításmentes-e. |
|          |                                 | Fényforrás mód<br>Lásd: "Lámpa mód beállítása" a 37. oldalon a<br>részletekért.                                                                                                    |
| TELEPÍTÉ | Fényforrás<br>beállításai       | <b>A fényes órák számlálójának visszaállítása</b><br>Az új lámpa telepítése után nullázza a lámpa számlálóját.<br>A lámpa cseréjéhez forduljon szakképzett<br>szervizszemélyzethez.       |
| S menü   |                                 | Fényforrás információ<br>A teljes lámpaóra számításának részleteiről lásd:<br>"Ismerkedés a lámpaórával" a 37. oldalon a részletekért.                                                    |
|          | 12V Trigger                     | Van egy 12 V-os trigger, amely a telepítési<br>forgatókönyvek igényeinek megfelelően működik. Két<br>választási lehetőség áll rendelkezésre:                                              |
|          |                                 | <b>KI</b><br>Ha ezt választja, a kivetítő bekapcsolásakor nem küld<br>elektronikus jelet.                                                                                                 |
|          |                                 | BE<br>A kivetítő alacsony – magas elektronikus jelet küld,<br>amikor bekapcsol, magas – alacsony jelet küld, ha<br>kikapcsol.                                                             |
|          | Magas<br>tengersz. f.<br>m. mód | Olyan helyen használandó, amelyek magasan<br>fekszenek a tengerszinthez képest. Lásd: "Működtetés<br>magas tengerszint feletti magasságon" a 26. oldalon a<br>részletekért.               |

|                              | Funkció                              | Leírás                                                                                                    |  |
|------------------------------|--------------------------------------|----------------------------------------------------------------------------------------------------|--|
|                              | Nyelv                                | Beállítja az képernyőmenü (OSD) nyelvét. Lásd: "A menük használata" a 17. oldalon a részletekért.                                                                                                    |  |
|                              | Háttér színe                         | Beállítja a projektor képének háttérszínét.                                                                                                    |  |
|                              | Splash kijelző                       | Kiválaszthatja, hogy melyik logó képernyőn jelenjen<br>meg a projektor indításakor.                                                                                                    |  |
| 고                            | Automatikus<br>kikapcsolás           | Lásd: "Automatikus kikapcsolás beállítása" a 38. oldalon<br>a részletekért.                                                                                                    |  |
| RENDSZERBEÁLLÍTÁS: ALAP menü | Direkt<br>bekapcsolás<br>BE          | Ha a <b>Be</b> lehetőséget választja, a projektor<br>automatikusan bekapcsol, ha az áramellátás a<br>tápkábelen keresztül történik.                                                                                                    |  |
|                              | CEC                                  | Lásd: "A CEC funkció használata" a 27. oldalon a<br>részletekért.                                                                                                    |  |
|                              | Menü beállításai                     | Menüidő kijelzés<br>Beállítja, hogy az OSD mennyi ideig marad aktív az<br>utolsó gombnyomást követően. A tartomány 5-30<br>másodperc, 5 másodperces lépésekben.<br>Menü pozíciója                                                                        |  |
|                              |                                      | Emlékeztető üzenet<br>Be- vagy kikapcsolja az emlékeztető üzeneteket (pl.<br>az üres üzenetet, a forrásadatokat, az<br>energiatakarékosságra vonatkozó üzeneteket, az<br>forrás érzékelésére vonatkozó üzeneteket és az<br>automatikus szinkronizálást). |  |
|                              | Forrás<br>átnevezése                 | Átnevezi a jelenlegi forrást a kívánt névre.<br>Használja a◀ /▲ / ▼/ ► gombokat, állítsa be<br>segítségükkel a kívánt karaktereket a csatlakoztatott<br>forrás nevének módosításához                                                                     |  |
|                              | Automatik<br>us<br>forráskere<br>sés | Lásd: "A bemeneti jel forrásának megváltoztatása" a 20.<br>oldalon a részletekért.                                                                                                    |  |

|                      | Funkció                                   | Leírás                                                                                                    |
|----------------------|-------------------------------------------|----------------------------------------------------------------------------------------------------|
| RENDSZERBEÁLLÍTÁS: H | HDR                                       | HDR<br>A projektor támogatja a HDR képalkotó forrásokat.<br>Automatikusan felismeri a forrás dinamikus tartományát<br>a HDMI 1- bemenet használata esetén, és optimalizálja<br>a beállításokat a tartalom különféle fényviszonyok között<br>történő reprodukálásához. Ha a jelforrás esetén nincs<br>meghatározva dinamikus tartomány, akkor manuálisan<br>is kiválaszthatja az <b>Auto</b> vagy <b>SDR</b> értéket. A beállítás<br>módosításának nincs hatása, ha a projektor nem HDR<br>tartalmat fogad. |
|                      |                                           | EOTF<br>A projektor automatikusan beállíthatja a kép fényerejét a<br>bemeneti forrásnak megfelelően. A jobb képminőség-<br>megjelenítés érdekében Ön manuálisan is kiválaszthatja<br>a fényerő szintjét. Ha az érték magasabb, a kép<br>világosabbá válik; amikor az érték alacsonyabb, a kép<br>sötétebb lesz. Ez a funkció nem érhető el, ha az SDR<br>van kiválasztva a HDR menüben.                                                                                                    |
|                      | Audio<br>boállítápok                      | Lásd: "Hang beállítás" a 27. oldalon a részletekért.                                                                                                    |
| ALAD                 | HDMI tartomány                            | Lásd: "HDMI bemeneti beállítások" a 20. oldalon a részletekért.                                                                                                    |
| Óm                   | Jelszó                                    | Lásd: "A jelszó funkció használata" a 18. a részletekért.                                                                                                    |
| enü                  | Gombzár                                   | Lásd: "Gombzár" a 26. oldalon a részletekért.                                                                                                    |
|                      | Minden<br>beállítás<br>visszaállít<br>ása | Visszaállítja az összes beállítást a gyári beállításokra.<br>A következő beállítások továbbra is megmaradnak: Képmód,<br>Fényerő, Kontraszt, Szín, Árnyalat, Élesség, Haladó, Képarány,<br>Csendes mód, Projektor mód, Fényforrás mód, Forrás<br>átnevezése, EOTF, Jelszó.                                                                                                    |
|                      | Zajcsökke<br>ntés                         | Lásd: "Képzaj csökkentése" a 25. o a részletekért.                                                                                                    |
|                      | Briliáns szín                             | Lásd: "Ragyogó szín beállítása" a 25. oldalon a<br>részletekért.                                                                                                    |
|                      |                                           | Forrás<br>Megmutatja a jelenlegi képforrást.                                                                                                    |
| л,                   |                                           | <b>Képmód</b><br>Megmutatja a választott módot a <b>KÉP</b> menüben.                                                                                                    |
| form                 |                                           | Felbontás                                                                                                    |
| lácio                |                                           | A bemeneti jel natív felbontását mutatja.                                                                                                    |
| ó menü               |                                           | <b>Színrendszer</b><br>A beviteli rendszer formátumát mutatja.                                                                                                    |
|                      |                                           | <b>Fényforrás használati ideje</b><br>Megmutatja a fényforrás használatának óraszámát.                                                                                                    |
|                      |                                           | Firmware verzió<br>Megjeleníti az aktuális firmware verziót.                                                                                                    |

# Karbantartás

# A projektor karbantartása

Folyamatosan tisztán kell tartania az objektívet és / vagy a szűrőt (opcionális tartozék).

Soha ne távolítsa el a projektor egyik részét sem. Vegye fel a kapcsolatot a kereskedővel, ha a projektor bármely részét ki kell cserélni.

## Lencse tisztítása

Tisztítsa meg a lencsét, ha szennyeződést vagy port észlel a felületén.

- A por eltávolításához használjon sűrített levegőt.
- Ha szennyeződés van a lencsén, használjon lencsetisztító papírt, vagy nedvesítsen meg egy puha ruhát lencsetisztítóval, és óvatosan törölje le a lencse felületét.

/VIGYÁZAT!

Soha ne dörzsölje a lencsét koptató anyagokkal.

## A projektor házának tisztítása

A ház tisztítása előtt kapcsolja ki a kivetítőt a megfelelő kikapcsolási eljárással, a "A projektor leállítása" című részben, a 28. oldalon leírtak szerint, és húzza ki a tápkábelt.

- A szennyeződés vagy por eltávolításához törölje le a házat puha, szöszmentes ruhával.
- A makacs szennyeződések és foltok eltávolításához nedvesítsen meg egy puha ruhát vízzel és semleges pH-értékű mosószerrel. Ezután törölje át a házat.

#### VIGYÁZAT!

Soha ne használjon viaszt, alkoholt, benzolt, hígítót vagy más vegyi tisztítószert. Ezek károsíthatják a házat.

## A projektor tárolása

Ha hosszabb ideig kell tárolnia a projektort, kövesse az alábbi utasításokat:

- Ellenőrizze, hogy a tárolótér hőmérséklete és páratartalma a projektor számára ajánlott tartományon belül van-e. Kérjük, olvassa el a "Műszaki adatok" című részt a 41. oldalon, vagy kérje a kereskedő véleményét a tartományról.
- Tekerje be az állítótalpakat.
- Vegye ki az elemet a távirányítóból.
- Csomagolja be a projektort az eredeti csomagolásába vagy azzal egyenértékűbe.

## A projektor szállítása

Javasoljuk, hogy a kivetítőt eredeti csomagolásában vagy annak megfelelő csomagolásban szállítsa.

## Lámpa információ A lámpa-óra információ kiderítése

Amikor a projektor működik, a beépített időzítő automatikusan kiszámítja a lámpa használatának időtartamát (órában).

A lámpaórára vonatkozó információk beszerzése:

- 1. Nyissa meg az OSD menüt, és lépjen az **Telepítés > Fényforrás beállításai > Fényforrás** információ menübe.
- 2. Nyomja meg az Enter gombot a Fényforrás információ lap megjelenítéséhez.
- 3. Fényforrás használati ideje megjeleníti a lámpa használatának óráit. Lámpaóra ekvivalens a lámpa teljes élettartamát mutatja. A lámpaóra ekvivalens kiszámításának módszere a következő: teljes (ekvivalens) lámpaóra = 3,75 x (normál módban használt óra) + 1,5 x (Eco módban használt óra) + 1,875 x (dinamikus módban használt óra) + 1 x (SuperEco módban használt óra).

A fényforrásmódok eltérhetnek. Kérjük, olvassa el a projektor tényleges OSD-jét.

4. A menüből való kilépéshez nyomja meg az Exit gombot.

# Lámpa élettartamának meghosszabbítása

A vetítőlámpa fogyóeszköz. Annak érdekében, hogy a lámpa élettartama a lehető leghosszabb legyen, az alábbi beállításokat teheti meg az OSD menüben:

### Lámpa mód beállítása

A projektor **Eco / Dinamikus / SuperEco** üzemmódba állítása csökkenti a rendszerzajt, az energiafogyasztást és meghosszabbítja a lámpa működési idejét.

| Lámpamód  | Leírás                                                                                                    |
|-----------|----------------------------------------------------------------------------------------------------|
| Normális  | Teljes lámpafényerőt biztosít.                                                                                                    |
| Eco       | Csökkenti a lámpa fogyasztását 30%-kal, és csökkenti a fényerőt<br>a lámpa élettartamának meghosszabbítása, és a ventilátor zajának<br>csökkentése érdekében. |
| Dinamikus | Dinamikusan csökkenti a lámpa energiafogyasztását akár 70%-kal a tartalom fényerejétől függően.                                                               |
| SuperEco  | Csökkenti a lámpa fogyasztását 70%-kal, és csökkenti a fényerőt<br>a lámpa élettartamának meghosszabbítása, és a ventilátor zajának<br>csökkentése érdekében. |

A lámpa üzemmódjának beállításához lépjen a TELEPÍTÉS > Fényforrás beállításai> Fényforrás mód menübe, és nyomja meg a▲ / ▼ gombot a kiválasztáshoz.

Az érintett fényforrás módjai eltérhetnek. Kérjük, olvassa el a projektor tényleges OSD-jét.

### Automatikus kikapcsolás beállítása

Ez a funkció lehetővé teszi, hogy a projektor egy meghatározott idő után automatikusan kikapcsoljon, ha nem észlel bemeneti forrást, hogy elkerüljük a lámpa élettartamának szükségtelen pazarlását.

- 1. Nyissa meg az OSD menüt, és lépjen a **RENDSZERBEÁLLÍTÁS: ALAP > Automatikus** kikapcsolás menübe, majd nyomja meg a ◄/ ►gombot.
- 2. Ha az előre beállított időtartamok nem felelnek meg az Ön igényeinek, válassza a Mégsem lehetőséget. A kivetítő nem áll le automatikusan.

## Lámpa cseréjének időzítése

Kérjük, helyezzen be új lámpát, vagy forduljon a kereskedőhöz, amikor a **Lámpa jelzőfény** kigyullad. Egy régi lámpa meghibásodást okozhat a kivetítőben, és egyes esetekben a lámpa felrobbanhat.

### VIGYÁZAT!

A lámpa jelzőfénye és a hőmérséklet jelzőfény kigyullad, ha a lámpa túlmelegszik. Kapcsolja ki a készüléket, és hagyja 45 percig hűlni a projektort. Ha a Lámpa jelzőfény vagy a Hőmérséklet jelzőfény továbbra is kigyulladva marad az áramellátás visszakapcsolása után, kérjük, lépjen kapcsolatba a kereskedővel. További részletek: "Jelzők" a 39. oldalon.

# A lámpa cseréje

(!) Kapcsolja ki a készüléket, és húzza ki a kivetítőt az aljzatból. A lámpa cseréjével kapcsolatban forduljon képzett szervizszemélyzethez.

## Jelölők

| Fény              |                   |                   | Státusz és leírás                                                      |
|-------------------|-------------------|-------------------|------------------------------------------------------------------------|
| U                 | l                 | (iii)             |                                                                        |
|                   |                   | Gé                | ép események                                                           |
| Kék               | КІ                | KI                | Stand-by mód                                                           |
| Kéken<br>villog   | кі                | кі                | Indulás                                                                |
| Kék               | КІ                | KI                | Normális működés                                                       |
| Pinken<br>villog  | кі                | кі                | Normális kikapcsolási hűlés                                            |
| Pirosan<br>villog | Pirosan<br>villog | Pirosan<br>villog | Letöltés                                                               |
| Kék               | КІ                | Piros             | Foszfor/ színkerék indulási hiba                                       |
| Kék               | кі                | Pirosan<br>villog | Foszfor/ színkerék forgási hiba                                        |
| Piros             | КІ                | Piros             | A méretező visszaállítása sikertelen                                   |
| Kék               | KI                | KI                | Képpont-beégés BE                                                      |
| Kék               | Kék               | Kék               | Képpont-beégés KI                                                      |
|                   |                   | Lámp              | oa események                                                           |
| KI                | KI                | Piros             | Fényforrás hiba normális művelet során                                 |
| кі                | KI                | Pinken<br>villog  | A fényforrás nincs felkapcsolva                                        |
|                   |                   | Hő e              | események                                                              |
| Piros             | Piros             | кі                | Ventilátor 1 hiba (az aktuális ventilátor-sebesség eltér az elvárttól) |
| Piros             | Pirosan<br>villog | кі                | Ventilátor 2 hiba (az aktuális ventilátor-sebesség eltér az elvárttól) |
| Piros             | Kék               | КІ                | Ventilátor 3 hiba (az aktuális ventilátor-sebesség eltér az elvárttól) |
| Kék               | Piros             | кі                | 1. hőérzékelő nyitott hiba (a távoli dióda nyitott áramkörű)           |

### ? A projektor nem kapcsol be.

| Ok                                                                     | Megoldás                                                                                                    |
|------------------------------------------------------------------------|----------------------------------------------------------------------------------------------------|
| Nincs áram a kábelben.                                                 | Csatlakoztassa a tápkábelt a projektor váltóáramú<br>csatlakozójához, majd a tápkábelt a konnektorhoz.<br>Ha a konnektornak van kapcsolója, ellenőrizze,<br>hogy be van-e kapcsolva. |
| Kísérlet a projektor újbóli<br>bekapcsolására a hűtési folyamat során. | Várjon, amíg a lehűlési folyamat befejeződik.                                                                                                    |

### ? Nincs kép.

| Ok                                                                              | Megoldás                                                                                         |
|---------------------------------------------------------------------------------|--------------------------------------------------------------------------------------------------|
| A videoforrás nincs bekapcsolva,<br>vagy nem megfelelően van<br>csatlakoztatva. | Kapcsolja be a videoforrást és ellenőrizze, hogy a<br>jelkábel megfelelően van-e csatlakoztatva. |
| A projektor nincs megfelelően<br>csatlakoztatva a bemeneti jel eszközhöz.       | Ellenőrizze a kapcsolatot.                                                                       |
| A bemeneti jel nincs megfelelően<br>kiválasztva.                                | Válassza ki a megfelelő bemeneti jelet a projektor vagy a távirányító <b>Source</b> gombjával.   |

### ? Elmosódott kép

| Ok                                | Megoldás                                         |
|-----------------------------------|--------------------------------------------------|
| A vetítő lencse nincs megfelelően | Állítsa be a lencse fókuszát a fókuszgyűrű       |
| fókuszálva                        | segítségével.                                    |
| A kivetítő és a képernyő nincs    | Állítsa be a vetítési szöget és irányt, valamint |
| megfelelően beállítva.            | szükség esetén a projektor magasságát is.        |

### ? A távirányító nem működik

| Ok                                                 | Megoldás                                      |
|----------------------------------------------------|-----------------------------------------------|
| Az elem lemerült.                                  | Cserélje ki az elemet egy újra.               |
| A távirányító és a kivetítő között akadály<br>van. | Távolítsa el az akadályt.                     |
| Ön túl messze van a kivetítőtől.                   | Álljon max. 8 méterre (26 láb) a kivetítőtől. |

# Specifikációk

# Méretek

332 mm (szé) x 121 mm (ma) x 261 mm (mé) (Kilógó részek nélkül)

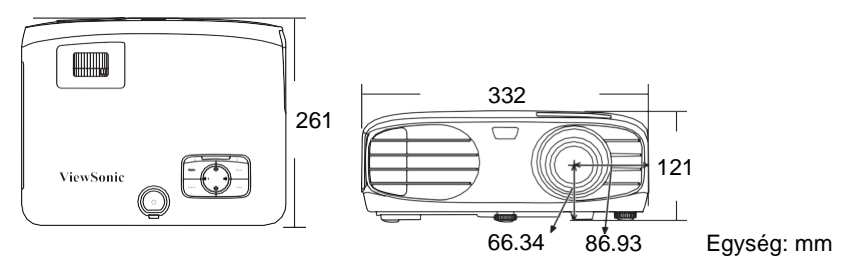

# Mennyezeti telepítés

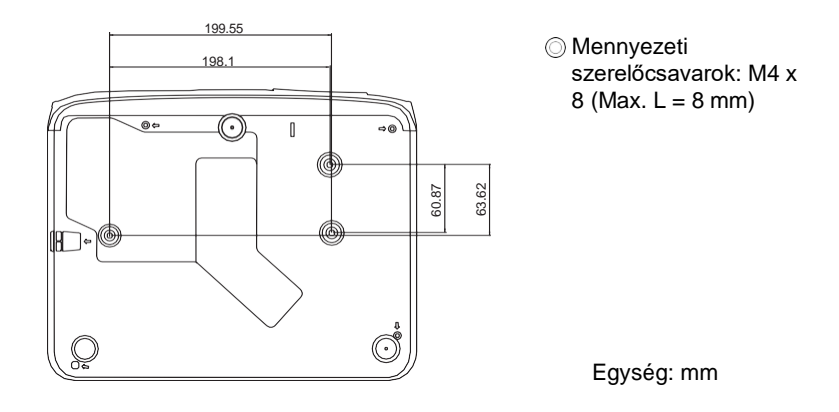

# IR vezérlőtábla

| Gomb                 | Formátum   | Byte1 | Byte2 | Byte3 | Byte4 |
|----------------------|------------|-------|-------|-------|-------|
| () Be                | NEC-F2     | 83    | F4    | 4F    | В0    |
| (h) <sub>Ki</sub>    | NEC-F2     | 83    | F4    | 4E    | B1    |
| COMP                 | NEC-F2     | 83    | F4    | 41    | BE    |
| HDMI 1               | NEC-F2     | 83    | F4    | 58    | A7    |
| HDMI 2               | NEC-F2     | 83    | F4    | 59    | A6    |
| Auto Sync            | NEC-F2     | 83    | F4    | 8     | F7    |
| Source               | NEC-F2     | 83    | F4    | 40    | BF    |
| ▲ Up/                | NEC-F2     | 83    | F4    | 0B    | F4    |
| <b>▲</b> Left        | NEC-F2     | 83    | F4    | 0E    | F1    |
| Enter                | NEC-F2     | 83    | F4    | 15    | EA    |
| ► Right <sub>7</sub> | NEC-F2     | 83    | F4    | 0F    | F0    |
| ▼ Down/              | NEC-F2     | 83    | F4    | 0C    | F3    |
| Menü                 | NEC-F2     | 83    | F4    | 30    | CF    |
| (Information)        | NEC-F2     | 83    | F4    | 97    | 68    |
| Exit                 | NEC-F2     | 83    | F4    | 28    | D7    |
| Aspect               | NEC-F2     | 83    | F4    | 13    | EC    |
| Pattern              | NEC-F2     | 83    | F4    | 55    | AA    |
| B∎ank                | NEC-F2     | 83    | F4    | 7     | F8    |
| HDR                  | NEC-F2     | 83    | F4    | A0    | 5F    |
| 🛋 (Mute)             | NEC-F2     | 83    | F4    | 14    | EB    |
| 们- (Volume Down)     | NEC-F2     | 83    | F4    | 83    | 7C    |
| 叮+ (Volume Up)       | NEC-F2     | 83    | F4    | 82    | 7D    |
| Brightness           | NEC-F2     | 83    | F4    | 60    | 9F    |
| Contrast             | NEC-F2     | 83    | F4    | 61    | 9E    |
| Color Temp           | NEC-F2     | 83    | F4    | 66    | 99    |
| Silence              | NEC-F2     | 83    | F4    | A1    | 5E    |
| Standard             | NEC-F2     | 83    | F4    | 62    | 9D    |
| U ser1               | N E C -F 2 | 83    | F 4   | 84    | 7 B   |
| Eco Mode             | NEC-F2     | 83    | F4    | 2B    | D4    |
| Movie                | N E C -F 2 | 83    | F 4   | 64    | 9 B   |
| U ser2               | N E C -F 2 | 83    | F 4   | 85    | 7 A   |

## Címkód

| Kód 1 | 83F4 |
|-------|------|
| Kód 2 | 93F4 |
| Kód 3 | A3F4 |
| Kód 4 | B3F4 |
| Kód 5 | C3F4 |
| Kód 6 | D3F4 |
| Kód 7 | E3F4 |
| Kód 8 | F3F4 |

# RS232 vezérlőtábla

### <Pinek hozzárendelése ehhez a két véghez>

| Pin | Leírás | Pin | Leírás |                                                                |
|-----|--------|-----|--------|----------------------------------------------------------------|
| 1   | NC     | 2   | RX     | 60 Data carrier detect<br>60 Data set ready<br>20 Receive data |
| 3   | ТХ     | 4   | NC     | 70 Request to send                                             |
| 5   | GND    | 6   | NC     | 40 Data terminal ready<br>90 Ring indicator                    |
| 7   | RTSZ   | 8   | CTSZ   | 50-Signal ground                                               |
| 9   | NC     |     |        | - Protective ground                                            |

### <Interfész>

| RS-232 protokoll                           |       |  |
|--------------------------------------------|-------|--|
| Átviteli sebesség 9600 bps (alapbeállítás) |       |  |
| Adatok hossza 8 bit                        |       |  |
| Paritásellenőrzés Nincs                    |       |  |
| Stop Bit                                   | 1 bit |  |
| Flow Control Nincs                         |       |  |

### <RS232 utasítástábla>

| Funkció                      | Státusz     | Művelet                              | cmd                                                    |  |
|------------------------------|-------------|--------------------------------------|--------------------------------------------------------|--|
| Bekapcsolás/kikapcsolás      | Írás        | Bekapcsolás                          | 0x06 0x14 0x00 0x04 0x00 0x34 0x11 0x00 0x00 0x5D      |  |
| Bekapcsolás/kikapcsolás      | Írás        | Kikapcsolás                          | 0x06 0x14 0x00 0x04 0x00 0x34 0x11 0x01 0x00 0x5E      |  |
| Bekapcsolás/kikapcsolás      | Olvasás     | Bekapcsolás<br>státusz (Be/Ki)       | 0x07 0x14 0x00 0x05 0x00 0x34 0x00 0x00 0x11 0x00 0x5E |  |
| Összes beállítás törlése     | Végrehajtás | Végrehajtás                          | 0x06 0x14 0x00 0x04 0x00 0x34 0x11 0x02 0x00 0x5F      |  |
| Splash Screen                | Írás        | Splash Screen<br>Fekete              | 0x06 0x14 0x00 0x04 0x00 0x34 0x11 0x0A 0x00 0x67      |  |
| Splash Screen                | Írás        | Splash Screen<br>Fekete              | 0x06 0x14 0x00 0x04 0x00 0x34 0x11 0x0A 0x01 0x68      |  |
| Splash Screen                | Írás        | Splash Screen<br>ViewSonic           | 0x06 0x14 0x00 0x04 0x00 0x34 0x11 0x0A 0x02 0x69      |  |
| Splash Screen                | Olvasás     | Splash Screen<br>státusz             | 0x07 0x14 0x00 0x05 0x00 0x34 0x00 0x00 0x11 0x0A 0x68 |  |
| Magas tengersz. f. m.<br>mód | Írás        | Magas tengersz.<br>f. m. mód Kl      | 0x06 0x14 0x00 0x04 0x00 0x34 0x11 0x0C 0x00 0x69      |  |
| Magas tengersz. f. m.<br>mód | Írás        | Magas tengersz.<br>f. m. mód BE      | 0x06 0x14 0x00 0x04 0x00 0x34 0x11 0x0C 0x01 0x6A      |  |
| Magas tengersz. f. m.<br>mód | Olvasás     | Magas tengersz.<br>f. m. mód státusz | 0x07 0x14 0x00 0x05 0x00 0x34 0x00 0x00 0x11 0x0C 0x6A |  |
| Fényforrás mód               | Írás        | Normális                             | 0x06 0x14 0x00 0x04 0x00 0x34 0x11 0x10 0x00 0x6D      |  |
| Fényforrás mód               | Írás        | Eco                                  | 0x06 0x14 0x00 0x04 0x00 0x34 0x11 0x10 0x01 0x6E      |  |
| Fényforrás mód               | Írás        | Dinamikus                            | 0x06 0x14 0x00 0x04 0x00 0x34 0x11 0x10 0x02 0x6F      |  |
| Fényforrás mód               | Írás        | SuperEco                             | 0x06 0x14 0x00 0x04 0x00 0x34 0x11 0x10 0x03 0x70      |  |
| Fényforrás mód               | Olvasás     | Fényforrás mód<br>státusz            | 0x07 0x14 0x00 0x05 0x00 0x34 0x00 0x00 0x11 0x10 0x6E |  |
| Emlékeztető Üzenet           | Írás        | Emlékeztető<br>üzenet KI             | 0x06 0x14 0x00 0x04 0x00 0x34 0x11 0x27 0x00 0x84      |  |
| Emlékeztető Üzenet           | Írás        | Emlékeztető<br>üzenet BE             | 0x06 0x14 0x00 0x04 0x00 0x34 0x11 0x27 0x01 0x85      |  |
| Emlékeztető Üzenet           | Olvasás     | Emlékeztető<br>Üzenet státusz        | 0x07 0x14 0x00 0x05 0x00 0x34 0x00 0x00 0x11 0x27 0x85 |  |
| Projektor mód                | Írás        | Elülső                               | 0x06 0x14 0x00 0x04 0x00 0x34 0x12 0x00 0x00 0x5E      |  |
| Projektor mód                | Írás        | Hátsó                                | 0x06 0x14 0x00 0x04 0x00 0x34 0x12 0x00 0x01 0x5F      |  |
| Projektor mód                | Írás        | Hátsó<br>mennyezet                   | 0x06 0x14 0x00 0x04 0x00 0x34 0x12 0x00 0x02 0x60      |  |
| Projektor mód                | Írás        | Elülső<br>mennyezet                  | 0x06 0x14 0x00 0x04 0x00 0x34 0x12 0x00 0x03 0x61      |  |
| Projektor mód                | Olvasás     | Projektor mód<br>státusz             | 0x07 0x14 0x00 0x05 0x00 0x34 0x00 0x00 0x12 0x00 0x5F |  |
| Kontraszt                    | Írás        | Kontraszt<br>csökkentése             | 0x06 0x14 0x00 0x04 0x00 0x34 0x12 0x02 0x00 0x60      |  |
| Kontraszt                    | Írás        | Kontraszt<br>növelése                | 0x06 0x14 0x00 0x04 0x00 0x34 0x12 0x02 0x01 0x61      |  |
| Kontraszt                    | Olvasás     | Kontrasztarány                       | 0x07 0x14 0x00 0x05 0x00 0x34 0x00 0x00 0x12 0x02 0x61 |  |
| Fényerő                      | Írás        | Fényerő<br>csökkentése               | 0x06 0x14 0x00 0x04 0x00 0x34 0x12 0x03 0x00 0x61      |  |
| Fényerő                      | Írás        | Fényerő<br>növelése                  | 0x06 0x14 0x00 0x04 0x00 0x34 0x12 0x03 0x01 0x62      |  |
| Fényerő                      | Olvasás     | Brightness                           | 0x07 0x14 0x00 0x05 0x00 0x34 0x00 0x00 0x12 0x03 0x62 |  |

| Funkció         | Státusz | Művelet                     | cmd                                                    |
|-----------------|---------|-----------------------------|--------------------------------------------------------|
| Képarány        | Írás    | Képarány Auto               | 0x06 0x14 0x00 0x04 0x00 0x34 0x12 0x04 0x00 0x62      |
| Képarány        | Írás    | Képarány 4:3                | 0x06 0x14 0x00 0x04 0x00 0x34 0x12 0x04 0x02 0x64      |
| Képarány        | Írás    | Képarány 16:9               | 0x06 0x14 0x00 0x04 0x00 0x34 0x12 0x04 0x03 0x65      |
| Képarány        | Írás    | Képarány 2.35:1             | 0x06 0x14 0x00 0x04 0x00 0x34 0x12 0x04 0x07 0x69      |
| Képarány        | Olvasás | Képarány                    | 0x07 0x14 0x00 0x05 0x00 0x34 0x00 0x00 0x12 0x04 0x63 |
| Auto beállítás  | Írás    | Végrehajtás                 | 0x06 0x14 0x00 0x04 0x00 0x34 0x12 0x05 0x00 0x63      |
| Színhőmérséklet | Írás    | Színhőmérséklet<br>Meleg    | 0x06 0x14 0x00 0x04 0x00 0x34 0x12 0x08 0x00 0x66      |
| Színhőmérséklet | Írás    | Színhőmérséklet<br>Normális | 0x06 0x14 0x00 0x04 0x00 0x34 0x12 0x08 0x01 0x67      |
| Színhőmérséklet | Írás    | Színhőmérséklet<br>Hideg    | 0x06 0x14 0x00 0x04 0x00 0x34 0x12 0x08 0x03 0x69      |
| Színhőmérséklet | Olvasás | Színhőmérséklet<br>státusz  | 0x07 0x14 0x00 0x05 0x00 0x34 0x00 0x00 0x12 0x08 0x67 |
| Üres            | Írás    | Üres On                     | 0x06 0x14 0x00 0x04 0x00 0x34 0x12 0x09 0x01 0x68      |
| Üres            | Írás    | Üres Ki                     | 0x06 0x14 0x00 0x04 0x00 0x34 0x12 0x09 0x00 0x67      |
| Üres            | Olvasás | Üres státusz                | 0x07 0x14 0x00 0x05 0x00 0x34 0x00 0x00 0x12 0x09 0x68 |
| Kép mód         | Írás    | Kép mód világos             | 0x06 0x14 0x00 0x04 0x00 0x34 0x12 0x0B 0x00 0x69      |
| Kép mód         | Írás    | Kép mód film                | 0x06 0x14 0x00 0x04 0x00 0x34 0x12 0x0B 0x01 0x6A      |
| Kép mód         | Írás    | Kép mód<br>standard         | 0x06 0x14 0x00 0x04 0x00 0x34 0x12 0x0B 0x04 0x6D      |
| Kép mód         | Olvasás | Kép mód státusz             | 0x07 0x14 0x00 0x05 0x00 0x34 0x00 0x00 0x12 0x0B 0x6A |
| Elsődleges szín | Írás    | Elsődleges szín<br>R        | 0x06 0x14 0x00 0x04 0x00 0x34 0x12 0x10 0x00 0x6E      |
| Elsődleges szín | Írás    | Elsődleges szín<br>G        | 0x06 0x14 0x00 0x04 0x00 0x34 0x12 0x10 0x01 0x6F      |
| Elsődleges szín | Írás    | Elsődleges szín<br>B        | 0x06 0x14 0x00 0x04 0x00 0x34 0x12 0x10 0x02 0x70      |
| Elsődleges szín | Írás    | Elsődleges szín<br>C        | 0x06 0x14 0x00 0x04 0x00 0x34 0x12 0x10 0x03 0x71      |
| Elsődleges szín | Írás    | Elsődleges szín<br>M        | 0x06 0x14 0x00 0x04 0x00 0x34 0x12 0x10 0x04 0x72      |
| Elsődleges szín | Írás    | Elsődleges szín<br>Y        | 0x06 0x14 0x00 0x04 0x00 0x34 0x12 0x10 0x05 0x73      |
| Elsődleges szín | Olvasás | Elsődleges szín<br>státusz  | 0x07 0x14 0x00 0x05 0x00 0x34 0x00 0x00 0x12 0x10 0x6F |
| Színárnyalat    | Írás    | Színárnyalat<br>csökkentés  | 0x06 0x14 0x00 0x04 0x00 0x34 0x12 0x11 0x00 0x6F      |
| Színárnyalat    | Írás    | Színárnyalat<br>növelés     | 0x06 0x14 0x00 0x04 0x00 0x34 0x12 0x11 0x01 0x70      |
| Színárnyalat    | Olvasás | Színárnyalat                | 0x07 0x14 0x00 0x05 0x00 0x34 0x00 0x00 0x12 0x11 0x70 |
| Szaturáció      | Írás    | Szaturáció<br>csökkentés    | 0x06 0x14 0x00 0x04 0x00 0x34 0x12 0x12 0x00 0x70      |
| Szaturáció      | Írás    | Szaturáció<br>növelés       | 0x06 0x14 0x00 0x04 0x00 0x34 0x12 0x12 0x01 0x71      |
| Szaturáció      | Olvasás | Szaturáció                  | 0x07 0x14 0x00 0x05 0x00 0x34 0x00 0x00 0x12 0x12 0x71 |

| Funkció                      | Státusz | Művelet                                 | cmd                                                    |
|------------------------------|---------|-----------------------------------------|--------------------------------------------------------|
| Bemeneti érzékenység         | Írás    | Bemeneti<br>érzékenység<br>csökkentés   | 0x06 0x14 0x00 0x04 0x00 0x34 0x12 0x13 0x00 0x71      |
| Bemeneti érzékenység         | Írás    | Bemeneti<br>érzékenység<br>növelés      | 0x06 0x14 0x00 0x04 0x00 0x34 0x12 0x13 0x01 0x72      |
| Bemeneti érzékenység         | Olvasás | Bemeneti<br>érzékenység                 | 0x07 0x14 0x00 0x05 0x00 0x34 0x00 0x00 0x12 0x13 0x72 |
| Élesség                      | Írás    | Élesség<br>csökkentés                   | 0x06 0x14 0x00 0x04 0x00 0x34 0x12 0x0E 0x00 0x6C      |
| Élesség                      | Írás    | Élesség növelés                         | 0x06 0x14 0x00 0x04 0x00 0x34 0x12 0x0E 0x01 0x6D      |
| Élesség                      | Olvasás | Élesség                                 | 0x07 0x14 0x00 0x05 0x00 0x34 0x00 0x00 0x12 0x0E 0x6D |
| Bemeneti forrás              | Írás    | Bemeneti forrás<br>D-Sub / Comp. 1      | 0x06 0x14 0x00 0x04 0x00 0x34 0x13 0x01 0x00 0x60      |
| Bemeneti forrás              | Írás    | Bemeneti forrás<br>HDMI 1               | 0x06 0x14 0x00 0x04 0x00 0x34 0x13 0x01 0x03 0x63      |
| Bemeneti forrás              | Írás    | Bemeneti forrás<br>HDMI 2               | 0x06 0x14 0x00 0x04 0x00 0x34 0x13 0x01 0x07 0x67      |
| Bemeneti forrás              | Olvasás | Forrás                                  | 0x07 0x14 0x00 0x05 0x00 0x34 0x00 0x00 0x13 0x01 0x61 |
| Auto bemeneti jel<br>keresés | Írás    | Auto bemeneti<br>jel keresés BE         | 0x06 0x14 0x00 0x04 0x00 0x34 0x13 0x02 0x01 0x62      |
| Auto bemeneti jel<br>keresés | Írás    | Auto bemeneti<br>jel keresés Kl         | 0x06 0x14 0x00 0x04 0x00 0x34 0x13 0x02 0x00 0x61      |
| Auto bemeneti jel<br>keresés | Olvasás | Auto bemeneti<br>jel keresés<br>státusz | 0x07 0x14 0x00 0x05 0x00 0x34 0x00 0x00 0x13 0x02 0x62 |
| Néma                         | Írás    | Néma On                                 | 0x06 0x14 0x00 0x04 0x00 0x34 0x14 0x00 0x01 0x61      |
| Néma                         | Írás    | Néma Ki                                 | 0x06 0x14 0x00 0x04 0x00 0x34 0x14 0x00 0x00 0x60      |
| Néma                         | Olvasás | Néma státusz                            | 0x07 0x14 0x00 0x05 0x00 0x34 0x00 0x00 0x14 0x00 0x61 |
| Hangerő                      | Írás    | Hangerő<br>növelése                     | 0x06 0x14 0x00 0x04 0x00 0x34 0x14 0x01 0x00 0x61      |
| Hangerő                      | Írás    | Hangerő<br>csökkentése                  | 0x06 0x14 0x00 0x04 0x00 0x34 0x14 0x02 0x00 0x62      |
| Hangerő                      | Írás    | Írás Hangerő<br>értéke                  | 0x06 0x14 0x00 0x04 0x00 0x34 0x13 0x2A 0x11 0x9A      |
| Hangerő                      | Olvasás | Hangerő                                 | 0x07 0x14 0x00 0x05 0x00 0x34 0x00 0x00 0x14 0x03 0x64 |

| Funkció  | Státusz | Művelet    | cmd                                                    |
|----------|---------|------------|--------------------------------------------------------|
| Language | Írás    | ENGLISH    | 0x06 0x14 0x00 0x04 0x00 0x34 0x15 0x00 0x00 0x61      |
| Language | Írás    | FRANÇAIS   | 0x06 0x14 0x00 0x04 0x00 0x34 0x15 0x00 0x01 0x62      |
| Language | Írás    | DEUTSCH    | 0x06 0x14 0x00 0x04 0x00 0x34 0x15 0x00 0x02 0x63      |
| Language | Írás    | ITALIANO   | 0x06 0x14 0x00 0x04 0x00 0x34 0x15 0x00 0x03 0x64      |
| Language | Írás    | ESPAÑOL    | 0x06 0x14 0x00 0x04 0x00 0x34 0x15 0x00 0x04 0x65      |
| Language | Írás    | РУССКИЙ    | 0x06 0x14 0x00 0x04 0x00 0x34 0x15 0x00 0x05 0x66      |
| Language | Írás    | 繁體中文       | 0x06 0x14 0x00 0x04 0x00 0x34 0x15 0x00 0x06 0x67      |
| Language | Írás    | 简体中文       | 0x06 0x14 0x00 0x04 0x00 0x34 0x15 0x00 0x07 0x68      |
| Language | Írás    | 日本語        | 0x06 0x14 0x00 0x04 0x00 0x34 0x15 0x00 0x08 0x69      |
| Language | Írás    | 한국어        | 0x06 0x14 0x00 0x04 0x00 0x34 0x15 0x00 0x09 0x6A      |
| Language | Írás    | Svenska    | 0x06 0x14 0x00 0x04 0x00 0x34 0x15 0x00 0x0a 0x6B      |
| Language | Írás    | Nederlands | 0x06 0x14 0x00 0x04 0x00 0x34 0x15 0x00 0x0b 0x6C      |
| Language | Írás    | Türkçe     | 0x06 0x14 0x00 0x04 0x00 0x34 0x15 0x00 0x0c 0x6D      |
| Language | Írás    | Čeština    | 0x06 0x14 0x00 0x04 0x00 0x34 0x15 0x00 0x0d 0x6E      |
| Language | Írás    | Português  | 0x06 0x14 0x00 0x04 0x00 0x34 0x15 0x00 0x0e 0x6F      |
| Language | Írás    | ไทย        | 0x06 0x14 0x00 0x04 0x00 0x34 0x15 0x00 0x0f 0x70      |
| Language | Írás    | Polski     | 0x06 0x14 0x00 0x04 0x00 0x34 0x15 0x00 0x10 0x71      |
| Language | Írás    | Suomi      | 0x06 0x14 0x00 0x04 0x00 0x34 0x15 0x00 0x11 0x72      |
| Language | Írás    | العربية    | 0x06 0x14 0x00 0x04 0x00 0x34 0x15 0x00 0x12 0x73      |
| Language | Írás    | Indonesian | 0x06 0x14 0x00 0x04 0x00 0x34 0x15 0x00 0x13 0x74      |
| Language | Írás    | हिन्दी     | 0x06 0x14 0x00 0x04 0x00 0x34 0x15 0x00 0x14 0x75      |
| Language | Írás    | Tiếng Việt | 0x06 0x14 0x00 0x04 0x00 0x34 0x15 0x00 0x15 0x76      |
| Language | Olvasás | Language   | 0x07 0x14 0x00 0x05 0x00 0x34 0x00 0x00 0x15 0x00 0x62 |

| Funkció                      | Státusz | Művelet                                | cmd                                                       |
|------------------------------|---------|----------------------------------------|-----------------------------------------------------------|
| Fényforrás<br>használati idő | Írás    | Fényforrás használat<br>órákban: Reset | 0x06 0x14 0x00 0x04 0x00 0x34 0x15 0x01 0x00 0x62         |
| Fényforrás<br>használati idő | Olvasás | Fényforrás használat<br>órákban        | 0x07 0x14 0x00 0x05 0x00 0x34 0x00 0x00 0x15 0x01<br>0x63 |
| HDMI tartomány               | Írás    | FULL                                   | 0x06 0x14 0x00 0x04 0x00 0x34 0x11 0x29 0x00 0x86         |
| HDMI tartomány               | Írás    | LIMIT                                  | 0x06 0x14 0x00 0x04 0x00 0x34 0x11 0x29 0x01 0x87         |
| HDMI tartomány               | Írás    | Auto                                   | 0x06 0x14 0x00 0x04 0x00 0x34 0x11 0x29 0x02 0x88         |
| HDMI tartomány               | Olvasás | HDMI tartomány státusz                 | 0x07 0x14 0x00 0x05 0x00 0x34 0x00 0x00 0x11 0x29<br>0x87 |
| CEC                          | Írás    | Ki                                     | 0x06 0x14 0x00 0x04 0x00 0x34 0x11 0x2B 0x00 0x88         |
| CEC                          | Írás    | Ве                                     | 0x06 0x14 0x00 0x04 0x00 0x34 0x11 0x2B 0x01 0x89         |
| CEC                          | Olvasás | CEC státusz                            | 0x07 0x14 0x00 0x05 0x00 0x34 0x00 0x00 0x11 0x2B<br>0x89 |
| Ragyogó szín                 | Írás    | Ragyogó szín 0                         | 0x06 0x14 0x00 0x04 0x00 0x34 0x12 0x0F 0x00 0x6D         |
| Ragyogó szín                 | Írás    | Ragyogó szín 1                         | 0x06 0x14 0x00 0x04 0x00 0x34 0x12 0x0F 0x01 0x6E         |
| Ragyogó szín                 | Írás    | Ragyogó szín 2                         | 0x06 0x14 0x00 0x04 0x00 0x34 0x12 0x0F 0x02 0x6F         |
| Ragyogó szín                 | Írás    | Ragyogó szín 3                         | 0x06 0x14 0x00 0x04 0x00 0x34 0x12 0x0F 0x03 0x70         |
| Ragyogó szín                 | Írás    | Ragyogó szín 4                         | 0x06 0x14 0x00 0x04 0x00 0x34 0x12 0x0F 0x04 0x71         |
| Ragyogó szín                 | Írás    | Ragyogó szín 5                         | 0x06 0x14 0x00 0x04 0x00 0x34 0x12 0x0F 0x05 0x72         |
| Ragyogó szín                 | Írás    | Ragyogó szín 6                         | 0x06 0x14 0x00 0x04 0x00 0x34 0x12 0x0F 0x06 0x73         |
| Ragyogó szín                 | Írás    | Ragyogó szín 7                         | 0x06 0x14 0x00 0x04 0x00 0x34 0x12 0x0F 0x07 0x74         |
| Ragyogó szín                 | Írás    | Ragyogó szín 8                         | 0x06 0x14 0x00 0x04 0x00 0x34 0x12 0x0F 0x08 0x75         |
| Ragyogó szín                 | Írás    | Ragyogó szín 9                         | 0x06 0x14 0x00 0x04 0x00 0x34 0x12 0x0F 0x09 0x76         |
| Ragyogó szín                 | Írás    | Ragyogó szín 10                        | 0x06 0x14 0x00 0x04 0x00 0x34 0x12 0x0F 0x0A 0x77         |
| Ragyogó szín                 | Olvasás | Ragyogó szín státusz                   | 0x07 0x14 0x00 0x05 0x00 0x34 0x00 0x00 0x12 0x0F<br>0x6E |
| Kijelző szín                 | Olvasás | Kijelző szín státusz                   | 0x07 0x14 0x00 0x05 0x00 0x34 0x00 0x00 0x11 0x32<br>0x90 |
| OverScan beállítás           | Írás    | OverScan beállítás Kl                  | 0x06 0x14 0x00 0x04 0x00 0x34 0x11 0x33 0x00 0x90         |
| OverScan beállítás           | Írás    | OverScan beállítás 1                   | 0x06 0x14 0x00 0x04 0x00 0x34 0x11 0x33 0x01 0x91         |
| OverScan beállítás           | Írás    | OverScan beállítás 2                   | 0x06 0x14 0x00 0x04 0x00 0x34 0x11 0x33 0x02 0x92         |
| OverScan beállítás           | Írás    | OverScan beállítás 3                   | 0x06 0x14 0x00 0x04 0x00 0x34 0x11 0x33 0x03 0x93         |
| OverScan beállítás           | Olvasás | OverScan beállítás<br>státusz          | 0x07 0x14 0x00 0x05 0x00 0x34 0x00 0x00 0x11 0x33<br>0x91 |
| Távirányító gomb             | Írás    | Menü                                   | 0x02 0x14 0x00 0x04 0x00 0x34 0x02 0x04 0x0F 0x61         |
| Távirányító gomb             | Írás    | Kilépés                                | 0x02 0x14 0x00 0x04 0x00 0x34 0x02 0x04 0x13 0x65         |
| Távirányító gomb             | Írás    | Fel                                    | 0x02 0x14 0x00 0x04 0x00 0x34 0x02 0x04 0x0B 0x5D         |
| Távirányító gomb             | Írás    | Le                                     | 0x02 0x14 0x00 0x04 0x00 0x34 0x02 0x04 0x0C 0x5E         |
| Távirányító gomb             | Írás    | Balra                                  | 0x02 0x14 0x00 0x04 0x00 0x34 0x02 0x04 0x0D 0x5F         |
| Távirányító gomb             | Írás    | Jobbra                                 | 0x02 0x14 0x00 0x04 0x00 0x34 0x02 0x04 0x0E 0x60         |

# ldőzítőtábla

| Analóg RGB |                        |          |                      |  |
|------------|------------------------|----------|----------------------|--|
| Jel        | Felbontás<br>(képpont) | Képarány | Frissítési ráta (Hz) |  |
| VGA        | 640 x 480              | 4:3      | 60/72/75/85          |  |
| SVGA       | 800 x 600              | 4:3      | 60/72/75/85          |  |
| YCA        | 1024 x 768             | 4:3      | 60/70/75/85          |  |
| AGA        | 1152 x 864             | 4:3      | 75                   |  |
|            | 1280 x 768             | 15:9     | 60                   |  |
| WXCA       | 1280 x 800             | 16:10    | 60/75/85             |  |
| WAGA       | 1360 x 768             | 16:9     | 60                   |  |
|            | 1366 x 768             | 16:9     | 60                   |  |
| Quad-VGA   | 1280 x 960             | 4:3      | 60/85                |  |
| SXGA       | 1280 x 1024            | 5:4      | 60                   |  |
| SXGA+      | 1400 x 1050            | 4:3      | 60                   |  |
| WXGA+      | 1440 x 900             | 16:10    | 60                   |  |
| UXGA       | 1600 x 1200            | 4:3      | 60                   |  |
| WSXGA+     | 1680 x 1050            | 16:10    | 60                   |  |
| HD         | 1280 x 720             | 16:9     | 60                   |  |
| Full HD    | 1920 x 1080            | 16:9     | 60                   |  |
| WUXGA      | 1920 x 1200 RB         | 16:10    | 60                   |  |
| MAC 13"    | 640 x 480              | 4:3      | 67                   |  |
| MAC 16"    | 832 x 624              | 4:3      | 75                   |  |
| MAC 19"    | 1024 x 768             | 4:3      | 75                   |  |
| MAC 21"    | 1152 x 870             | 4:3      | 75                   |  |

| HDMI               |                        |            |                      |  |
|--------------------|------------------------|------------|----------------------|--|
| Jel                | Felbontás<br>(képpont) | Képarány   | Frissítési ráta (Hz) |  |
| VGA                | 640 x 480              | 4:3        | 60                   |  |
| SVGA               | 800 x 600              | 4:3        | 60                   |  |
| XGA                | 1024 x 768             | 4:3        | 60                   |  |
|                    | 1280 x 768             | 15:9       | 60                   |  |
| WXGA               | 1280 x 800             | 16:10      | 60                   |  |
|                    | 1360 x 768             | 16:9       | 60                   |  |
| Quad-VGA           | 1280 x 960             | 4:3        | 60                   |  |
| SXGA               | 1280 x 1024            | 5:4        | 60                   |  |
| SXGA+              | 1400 x 1050            | 4:3        | 60                   |  |
| WXGA+              | 1440 x 900             | 16:10      | 60                   |  |
| WSXGA+             | 1680 x 1050            | 16:10      | 60                   |  |
| 4k2k               | 3840 x 2160            | 16:9       | 24                   |  |
| 4k2k               | 3840 x 2160            | 16:9       | 25                   |  |
| 4k2k               | 3840 x 2160            | 16:9       | 30                   |  |
| 4k2k (HDMI 1 csak) | 3840 x 2160            | 16:9       | 50                   |  |
| 4k2k (HDMI 1 csak) | 3840 x 2160            | 16:9       | 60                   |  |
| HDTV (1080p)       | 1920 x 1080            | 16:9       | 50 / 60              |  |
| HDTV (1080i)       | 1920 x 1080            | 16:9       | 50 / 60              |  |
| HDTV (720p)        | 1280 x 720             | 16:9       | 50 / 60              |  |
| SDTV (480p)        | 720 x 480              | 4:3 / 16:9 | 60                   |  |
| SDTV (576p)        | 720 x 576              | 4:3 / 16:9 | 50                   |  |
| SDTV (480i)        | 720 x 480              | 4:3 / 16:9 | 60                   |  |
| SDTV (576i)        | 720 x 576              | 4:3 / 16:9 | 50                   |  |

# Projektor műszaki adatai

Minden specifikáció előzetes értesítés nélkül változhat

Nem minden modell vásárolható meg egy adott régióban.

| Termékspecifikáció               |                                     |  |
|----------------------------------|-------------------------------------|--|
| Felbontás                        | 4K UHD 3840 x 2160                  |  |
| Vetítési arány                   | 1,47~1,76 (95"±3%@3.09m, 4K)        |  |
| Kijelzőrendszer                  | 1-CHIP DMD                          |  |
| Lámpa típusa                     | 240 W (RLC-117)                     |  |
| Bemeneti port                    |                                     |  |
| RGB-be                           | 1                                   |  |
| Komponens bemenet                | -                                   |  |
| S-Video                          | -                                   |  |
| Kompozit bemenet                 | -                                   |  |
| Audio-be                         | 1                                   |  |
| RCA R&L                          | -                                   |  |
| Mini USB                         | 1 (firmware frissítés)              |  |
| HDMI                             | HDMI 2.0 x 1/HDMI 1.4 x 1           |  |
| HDMI/MHL                         | -                                   |  |
| Kimeneti port                    |                                     |  |
| RGB-ki                           | -                                   |  |
| USB-A (5V/1.5A)                  | 1                                   |  |
| Mini USB (5V/1.5A)               | -                                   |  |
| Audio-ki                         | 1                                   |  |
| Hangszóró                        | 10 W                                |  |
| Vezérlőterminál                  |                                     |  |
| RS-232 soros vezérlés            | 9 pin x 1                           |  |
| LAN                              | -                                   |  |
| IR jelfogó                       | 2 (Elöl/Tetején)                    |  |
| 12V trigger                      | 1                                   |  |
| Műszaki                          |                                     |  |
| Nettó tömeg                      | 4,01 Kg (8,84 lbs)                  |  |
| Elektromos                       |                                     |  |
| Aramforrás                       | AC100–240V, 50–60 Hz                |  |
| Aramfogyasztás                   | STD: 375 W (Max); < 0,5 W (Standby) |  |
| Környezeti elvárások             |                                     |  |
| Működési hőmérséklet             | 0°C–40°C tengerszinten              |  |
| Működési magasság                | 0–1499 m 5°C–35°C-on                |  |
| 5 5                              | 1500–3000 m 5°C–25°C-on             |  |
| Működési relatív<br>páratartalom | 10%–90% (páralecsapódás nélkül)     |  |

## Szerzői jog

Copyright © 2018. Minden jog fenntartva. A kiadvány egyik részét sem lehet reprodukálni, továbbítani, átírni, tárolni egy lekérdező rendszerben, vagy lefordítani bármely nyelvre vagy számítógépes nyelvre, bármilyen formában vagy bármilyen módon, elektronikus, mechanikus, mágneses, optikai, kémiai, kézi vagy egyéb módon, a ViewSonic Corporation előzetes írásbeli engedélye nélkül.

### Jogi nyilatkozat

A ViewSonic Corporation semmilyen kifejezett vagy hallgatólagos garanciát nem vállal a jelen tartalommal kapcsolatban, és kifejezetten kizár minden garanciát, forgalmazhatóságot vagy adott célra való alkalmasságot. Ezenkívül a ViewSonic Corporation fenntartja a jogot, hogy felülvizsgálja ezt a kiadványt, és időről-időre változtatásokat hajtson végre a jelen tartalomban, anélkül, hogy bárkit értesítenének az ilyen módosításokról vagy változásokról.

\*A DLP és a Digital Micromirror Device (DMD) a Texas Instruments védjegyei. Az egyebek az adott vállalat vagy szervezet szerzői jogai.

# Ügyféltámogatás

Műszaki támogatással vagy szervizeléssel kapcsolatban tekintse meg az alábbi táblázatot, vagy vegye fel a kapcsolatot viszonteladójával.

| Ország/Régió                                                                                                    | Honlap                      | T= Telefon<br>C = online chat                                                              | Email                                             |  |
|----------------------------------------------------------------------------------------------------|-----------------------------|--------------------------------------------------------------------------------------------|---------------------------------------------------|--|
| Ausztrália és<br>Új-Zéland                                                                                                    | www.viewsonic.com.au        | AUS= 1800 880 818<br>NZ= 0800 008 822                                                      | service@au.viewsonic.com                          |  |
| Kanada                                                                                                    | www.viewsonic.com           | T= 1-866-463-4775                                                                          | service.ca@viewsonic.com                          |  |
| Európa                                                                                                    | www.viewsoniceurope.co<br>m | www.viewsoniceurope.com/uk/support/call-desk/                                              |                                                   |  |
| Hong Kong                                                                                                    | www.hk.viewsonic.com        | T= 852 3102 2900                                                                           | service@hk.viewsonic.com                          |  |
| India                                                                                                    | www.in.viewsonic.com        | T= 1800 419 0959                                                                           | service@in.viewsonic.com                          |  |
| Korea                                                                                                    | ap.viewsonic.com/kr/        | T= 080 333 2131                                                                            | service@kr.viewsonic.com                          |  |
| Latin-Amerika                                                                                                    | www.viewsonic.com/la/       | C= http://www.viewsonic.com/<br>la/soporte/servicio-tecnico                                | soporte@viewsonic.com                             |  |
| Nexus Hightech Solutions, Cincinnati #40 Desp. 1 Col. De los Deportes Mexico D.F.<br>Tel: 55) 6547-6454 55)6547-6484<br>Más helyekkel kapcsolatban itt található információ http://www.viewsonic.com/la/soporte/servicio-tecnico#mexico |                             |                                                                                            |                                                   |  |
| Makaó                                                                                                    | www.hk.viewsonic.com        | T= 853-2833-8407                                                                           | service@hk.viewsonic.com                          |  |
| Közel-Kelet                                                                                                    | ap.viewsonic.com/me/        | Lépjen kapcsolatba<br>kereskedőjével                                                       | service@ap.viewsonic.com                          |  |
| Puerto Rico &<br>Virgin-szigetek                                                                                                    | www.viewsonic.com           | T= 1-800-688-6688 (English)<br>C= http://www.viewsonic.com/<br>la/soporte/servicio-tecnico | service.us@viewsonic.com<br>soporte@viewsonic.com |  |
| Szingapúr /<br>Malajzia / Thaiföld                                                                                                    | www.ap.viewsonic.com        | T= 65 6461 6044                                                                            | service@sg.viewsonic.com                          |  |
| Dél-Afrika                                                                                                    | ap.viewsonic.com/za/        | Lépjen kapcsolatba<br>kereskedőjével                                                       | service@ap.viewsonic.com                          |  |
| Egyesült Államok                                                                                                    | www.viewsonic.com           | T= 1-800-688-6688                                                                          | service.us@viewsonic.com                          |  |

Megjegyzés: Szükség lesz a termék szériaszámára.

### Korlátozott jótállás ViewSonic®projektor

#### Mire vonatkozik a jótállás:

A ViewSonic garantálja, hogy termékei anyag- és gyártási hibáktól mentesek lesznek, normál használat mellett, a garanciális időszak alatt. Ha a termék alapanyagból adódó vagy gyártási hibája a garanciális időszak alatt bebizonyosodik, a ViewSonic saját választása szerint megjavítja vagy kicseréli a terméket hasonló termékre. A cseretermék vagy alkatrészek tartalmazhatnak felújított vagy újragyártott alkatrészeket vagy komponenseket.

#### Korlátozott három (3) év jótállás

Az alábbiakban meghatározott korlátozottabb (1) év garanciára való tekintettel Észak- és Dél-Amerikára vonatkozóan: Három (3) év garancia minden alkatrészre a lámpa kivételével, három (3) év munkára és egy (1) év az eredeti lámpára az első fogyasztói vásárlás napjától. Egyéb régiók vagy országok: Kérjük, forduljon a helyi kereskedőhöz vagy a helyi ViewSonic-hoz jótállási információkért.

#### Korlátozott egy (1) év nagy igénybevételű garancia:

Nehéz használati körülmények között, ahol a projektor használati ideje átlagosan több, mint tizennégy (14) óra naponta, Észak- és Dél-Amerika: Egy (1) év garancia minden alkatrészre, kivéve a lámpát, egy (1) év munkára és kilencven (90) nap az eredeti lámpára az első fogyasztói vásárlás első napjától számítva; Európa: Egy (1) év garancia minden alkatrészre, a lámpa kivételével, egy (1) év munkára és kilencven (90) nap garancia az eredeti lámpára az első fogyasztói vásárlás napjától számítva.

Egyéb régiók vagy országok: Kérjük, forduljon a helyi kereskedőhöz vagy a helyi ViewSonic-hoz jótállási információkért.

A lámpára a garanciális feltételeknek, ellenőrzések és jóváhagyás alapján vonatkozik jótállás. Csak a gyártó által telepített lámpára vonatkozik. Minden külön megvásárolható kiegészítő lámpa 90 napos jótállással rendelkezik.

#### Kit véd a garancia:

Ez a garancia csak az első fogyasztónak minősülő vásárlóra érvényes.

#### Amire a garancia nem vonatkozik:

- 1. Minden olyan termék, amelynek a sorozatszáma hamisnak bizonyult, azt módosították vagy eltávolították.
- Sérülés, állapotromlás, kopás vagy meghibásodás, amely a következőkből származik:
  - Baleset, károkozás, helytelen használat, elhanyagolás, tűz, víz, villámlás vagy más természeti csapás, helytelen karbantartás, a termék jogosulatlan módosítása vagy a termékhez mellékelt utasítások be nem tartása.
  - b. A termékspecifikációin kívüli működtetés.
  - c. A termék normális rendeltetésétől eltérő célra való használata, vagy nem a normális körülmények között való használata.
  - d. Javítás vagy javítási kísérlet bárki által, akit a ViewSonic nem hagyott jóvá.
  - e. A termék szállítás közbeni sérülése.
  - f. A termék eltávolítása vagy felszerelése.
  - g. A terméken kívül eső okok, például elektromos áramingadozások vagy meghibásodások.
  - h. A ViewSonic specifikációinak nem megfelelő kellékanyagok vagy alkatrészek használata.
  - i. Normális kopás.
  - j. Bármely egyéb ok, amely nem kapcsolódik a termék hibájához.
- 3. Eltávolítással, telepítéssel vagy beállítással kapcsolatos költségek.

#### Hogyan szervizeltessük a terméket:

- A garanciális szolgáltatás igénybevételével kapcsolatos információkért vegye fel a kapcsolatot a ViewSonic ügyfélszolgálatával (lásd az "Ügyfélszolgálat" oldalt). Számítson rá, hogy meg kell majd adnia a termék sorozatszámát.
- A garanciális szolgáltatás igénybevételéhez be kell nyújtania (a) az eredeti, vásárlás dátumával ellátott értékesítési bizonylatot, (b) nevét, (c) címét, (d) a probléma leírását, és e) a termék sorozatszámát.
- Az eredeti dobozban, előre fizetett szállítással szállíttassa, vagy szállítsa egy hivatalos ViewSonic szervizközpontba vagy ViewSonicba.
- 4. További információkért vagy a legközelebbi ViewSonic szervizközpont nevéért forduljon a ViewSonic-hoz.

#### A vélelmezett jótállás korlátozása:

Nincsenek kifejezett vagy vélelmezett garanciák, amelyek az ebben a leírásban szereplőkön felül érvényesek, ideértve a vélelmezett értékesíthetőség és egy adott célra való alkalmasság garanciáját.

#### A károk kizárása:

A ViewSonic felelőssége a termék javításának vagy cseréjének költségeire korlátozódik. A ViewSonic nem felel a következőkért:

- A termék bármilyen hibája által okozott egyéb vagyoni kár, kényelmetlenség, a termék használatának elvesztése, időveszteség, nyereség elvesztése, üzleti lehetőségek elvesztése, vevővesztés, az üzleti kapcsolatokba való beavatkozás vagy egyéb okokon alapuló kereskedelmi veszteség, még akkor sem, ha tájékoztatják az ilyen károk felmerülhetőségéről.
- 2. Bármely egyéb kár, legyen az esetleges, következményes vagy egyéb.
- 3. Bármely másik fél követelése az ügyféllel szemben.

#### A helyi törvények érvényessége:

Ez a jótállás meghatározott törvényes jogokat biztosít Önnek, és más jogai is lehetnek a helyi hatóságok által meghatározottaknak megfelelően. Egyes helyi kormányok nem engedélyezik a véleményezett garanciák korlátozását és/vagy nem engedélyezik a véletlenszerű vagy következményes károk kizárását, így előfordulhat, hogy a fenti korlátozások és kizárások nem vonatkoznak Önre.

#### Értékesítés az Egyesült Államokon és Kanadán kívül:

Az USA-n és Kanadán kívül értékesített ViewSonic termékekre vonatkozó jótállással és szervizeléssel kapcsolatos információkért és forduljon a ViewSonic-hoz vagy a helyi ViewSonic-kereskedőhöz.

A termék Kínában (Hongkong, Makaó és Tajvan kivételével) érvényes jótállási idejére a Karbantartási garanciakártya feltételei vonatkoznak.

Európában és Oroszországban a szavatosság teljes részletei megtalálhatók a www.viewsoniceurope.com webhelyen a Támogatás / jótállási információk részben.

Projector Warranty Term Template In UG VSC\_TEMP\_2005

## Mexikó – korlátozott jótállás

#### ViewSonic® projektor

#### Mire vonatkozik a jótállás:

A ViewSonic garantálja, hogy termékei anyag- és gyártási hibáktól mentesek lesznek, normál használat mellett, a garanciális időszak alatt. Ha a termék alapanyagból adódó vagy gyártási hibája a garanciális időszak alatt bebizonyosodik, a ViewSonic saját választása szerint megjavítja vagy kicseréli a terméket hasonló termékre. A cseretermék vagy alkatrészek tartalmazhatnak felújított vagy újraqvártott alkatrészeket vagy komponenseket.

#### Mennyi időre érvényes a jótállás:

Három (3) év garancia minden alkatrészre a lámpa kivételével, három (3) év munkára és egy (1) év az eredeti lámpára az első fogyasztói vásárlás napjától.

A lámpára a garanciális feltételeknek, ellenőrzések és jóváhagyás alapján vonatkozik jótállás. Csak a gyártó által telepített lámpára vonatkozik.

Minden külön megvásárolható kiegészítő lámpa 90 napos jótállással rendelkezik.

#### Kit véd a garancia:

Ez a garancia csak az első fogyasztónak minősülő vásárlóra érvényes.

#### Amire a garancia nem vonatkozik:

- Minden olyan termék, amelynek a sorozatszáma hamisnak bizonyult, azt módosították vagy eltávolították.
- 2. Sérülés, állapotromlás, kopás vagy meghibásodás, amely a következőkből származik:
  - a. Baleset, károkozás, helytelen használat, elhanyagolás, tűz, víz, villámlás vagy más természeti csapás, a termék jogosulatlan módosítása vagy a termékhez mellékelt utasítások be nem tartása.
  - b. A termék szállítás közbeni sérülése.
  - c. A terméken kívül eső okok, például elektromos áramingadozások vagy meghibásodások.
  - d. A ViewSonic specifikációinak nem megfelelő kellékanyagok vagy alkatrészek használata.
  - e. A termékspecifikációin kívüli működtetés.
  - f. Normális kopás.
- Bármely olyan termék, amelynek állapota az ún. "kép beégése", és amelynek eredményeként statikus kép jelenik meg a terméken hosszabb ideig.

2. Az eltávolítással, telepítéssel, biztosítással és üzembe helyezéssel összefüggő szolgáltatási díjak.

#### Hogyan szervizeltessük a terméket:

A garanciális szolgáltatás igénybevételével kapcsolatos információkért forduljon a ViewSonic ügyfélszolgálatához (kérjük, olvassa el a mellékelt ügyfélszolgálati oldalt). Meg kell majd adnia a termék sorozatszámát, ezért kérjük, a jövőbeni felhasználása érdekében rögzítse a termék adatait a megadott helyen. Kérjük, őrizze meg a vásárlást igazoló bizonylatot a szavatossági igény alátámasztása érdekében. Jegyezze fel a lentieket:

| Terméknév:       | Modell száma:          |       |
|------------------|------------------------|-------|
| Bizonylat száma: | Szériaszám:            |       |
| Vásárlás dátuma: | Bővített jótállás?     | (I/N) |
|                  | Ha igen, mikor jár le? |       |

- A garanciális szerviz igénybevételéhez be kell nyújtania (a) az eredeti, dátummal ellátott értékesítési bizonylatot, (b) nevét, (c) címét, (d) a probléma leírását és (e) a termék sorozatszámát.
- Vigye vagy szállíttassa a terméket az eredeti csomagolásban egy hivatalos ViewSonic szervizközpontba.

A garanciális termékek oda-vissza szállítási költségeit a ViewSonic fizeti.

#### A vélelmezett jótállás korlátozása:

Nincsenek kifejezett vagy vélelmezett garanciák, amelyek az ebben a leírásban szereplőkön felül érvényesek, ideértve a vélelmezett értékesíthetőség és egy adott célra való alkalmasság garanciáját. A károk kizárása:

A ViewSonic felelőssége a termék javításának vagy cseréjének költségeire korlátozódik. A ViewSonic nem felel a következőkért:

- A termék bármilyen hibája által okozott egyéb vagyoni kár, kényelmetlenség, a termék használatának elvesztése, időveszteség, nyereség elvesztése, üzleti lehetőségek elvesztése, vevővesztés, az üzleti kapcsolatokba való beavatkozás vagy egyéb okokon alapuló kereskedelmi veszteség, még akkor sem, ha tájékoztatják az ilyen károk felmerülhetőségéről.
- 2. Bármely egyéb kár, legyen az esetleges, következményes vagy egyéb.
- 3. Bármely másik fél követelése az fogyasztóval szemben.
- 4. Javítás vagy arra való kísérlet olyan személy által, akit nem jogosított fel erre a ViewSonic vállalat.

| Kapcsolati adatok a kereskedőhöz és a hivatalos szervizhez (Centro Autorizado de Servicio) Mexicoban: |                                                       |  |  |  |
|----------------------------------------------------------------------------------------------------|-------------------------------------------------------|--|--|--|
| A gyártó és az importőrök neve és címe:                                                               |                                                       |  |  |  |
| México. Av. de la Palma #8 Piso 2 Despacho 203. Corporativo Interpalmas.                              |                                                       |  |  |  |
| Col. San Fernando Huixquilucan. Estado de México                                                      |                                                       |  |  |  |
| Tel: (55) 3605-1099 http://www.viewsonic.com/la/soporte/index.htm                                     |                                                       |  |  |  |
| NÚMERO GRATIS DE ASISTENCIA TÉCNICA PARA TODO MÉXICO: 001.866.823.2004                                |                                                       |  |  |  |
| Hermosillo:                                                                                           | Villahermosa:                                         |  |  |  |
| Distribuciones y Servicios Computacionales SA de CV.                                                  | Compumantenimietnos Garantizados, S.A. de C.V.        |  |  |  |
| Calle Juarez 284 local 2                                                                              | AV. GREGORIO MENDEZ #1504                             |  |  |  |
| Col. Bugambilias C.P: 83140                                                                           | COL, FLORIDA C.P. 86040                               |  |  |  |
| Tel: 01-66-22-14-9005                                                                                 | Tel: 01 (993) 3 52 00 47 / 3522074 / 3 52 20 09       |  |  |  |
| E-Mail: disc2@hmo.megaPiros.net.mx                                                                    | E-Mail: compumantenimientos@prodigy.net.mx            |  |  |  |
| Puebla, Pue. (Matriz):                                                                                | Veracruz, Ver.:                                       |  |  |  |
| RENTA Y DATOS, S.A. DE C.V. Domicilio:                                                                | CONEXION Y DESARROLLO, S.A DE C.V. Av. Americas # 419 |  |  |  |
| 29 SUR 721 COL. LA PAZ                                                                                | ENTRE PINZÓN Y ALVARADO                               |  |  |  |
| 72160 PUEBLA, PUE.                                                                                    | Fracc. Reforma C.P. 91919                             |  |  |  |
| Tel: 01(52).222.891.55.77 CON 10 LINEAS                                                               | Tel: 01-22-91-00-31-67                                |  |  |  |
| E-Mail: datos@puebla.megaPiros.net.mx                                                                 | E-Mail: gacosta@qplus.com.mx                          |  |  |  |
| Chihuahua                                                                                             | Cuernavaca                                            |  |  |  |
| Soluciones Globales en Computación                                                                    | Compusupport de Cuernavaca SA de CV                   |  |  |  |
| C. Magisterio # 3321 Col. Magisterial                                                                 | Francisco Leyva # 178 Col. Miguel Hidalgo             |  |  |  |
| Chihuahua, Chih.                                                                                      | C.P. 62040, Cuernavaca Morelos                        |  |  |  |
| Tel: 4136954                                                                                          | Tel: 01 777 3180579 / 01 777 3124014                  |  |  |  |
| E-Mail: Cefeo@soluglobales.com                                                                        | E-Mail: aquevedo@compusupportcva.com                  |  |  |  |
| Distrito Federal:                                                                                     | Guadalajara, Jal.:                                    |  |  |  |
| QPLUS, S.A. de C.V.                                                                                   | SERVICRECE, S.A. de C.V.                              |  |  |  |
| Av. Coyoacán 931                                                                                      | Av. Niños Héroes # 2281                               |  |  |  |
| Col. Del Valle 03100, México, D.F.                                                                    | Col. Arcos Sur, Sector Juárez                         |  |  |  |
| Tel: 01(52)55-50-00-27-35                                                                             | 44170, Guadalajara, Jalisco                           |  |  |  |
| E-Mail : gacosta@qplus.com.mx                                                                         | Tel: 01(52)33-36-15-15-43                             |  |  |  |
|                                                                                                    | E-Mail: mmiranda@servicrece.com                       |  |  |  |
| Guerrero Acapulco                                                                                     | Monterrey:                                            |  |  |  |
| GS Computación (Grupo Sesicomp)                                                                       | Global Product Services                               |  |  |  |
| Progreso #6-A, Colo Centro                                                                            | Mar Caribe # 1987, Esquina con Golfo Pérsico          |  |  |  |
| 39300 Acapulco, Guerrero                                                                              | Fracc. Bernardo Reyes, CP 64280                       |  |  |  |
| Tel: 744-48-32627                                                                                     | Monterrey N.L. México                                 |  |  |  |
|                                                                                                    | Tel: 8129-5103                                        |  |  |  |
|                                                                                                    | E-Mail: aydeem@gps1.com.mx                            |  |  |  |
| MERIDA:                                                                                               | Oaxaca, Oax.:                                         |  |  |  |
| ELECTROSER                                                                                            | CENTRO DE DISTRIBUCION Y                              |  |  |  |
| Av Reforma No. 403Gx39 y 41                                                                           | SERVICIO, S.A. de C.V.                                |  |  |  |
| Mérida, Yucatán, México CP97000                                                                       | Murguía # 708 P.A., Col. Centro, 68000, Oaxaca        |  |  |  |
| Tel: (52) 999-925-1916                                                                                | Tel: 01(52)95-15-15-22-22                             |  |  |  |
| E-Mail: rrrb@sureste.com                                                                              | Fax: 01(52)95-15-13-67-00                             |  |  |  |
|                                                                                                    | E-iviali. gpotal2001@hotmail.com                      |  |  |  |
| Tijuana:                                                                                              | USA TAMOGATASERT:                                     |  |  |  |
|                                                                                                    | ViewSonic Corporation                                 |  |  |  |
| Av Ferrocarril Sonora #3780 L-C                                                                       | 14035 Pipeline Ave. Chino, CA 91710, USA              |  |  |  |
| Col 20 de Noviembre                                                                                   | 1 61: 800-688-6688                                    |  |  |  |
| Lijuana, Mexico                                                                                       | E-Mail: http://www.viewsonic.com                      |  |  |  |

Projector Mexico Warranty Term Template In UG VSC\_TEMP\_2006

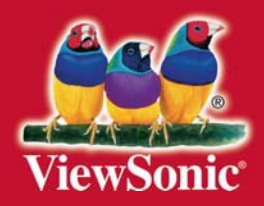